Library webinar "Basic Search for Research Materials"

List of Appendices

- 1. How to find & obtain research materials
- 2. Off-campus access (EZproxy service)
- 3. E-Journal/E-Book search guide
- 4. How to read e-books: "まるごと : 日本のことばと文化"
- 5. GRIPS Discovery Service quick guide
- 6. How to use OPAC
- 7. How to use MyLibrary

# How to Find & Obtain Research Materials

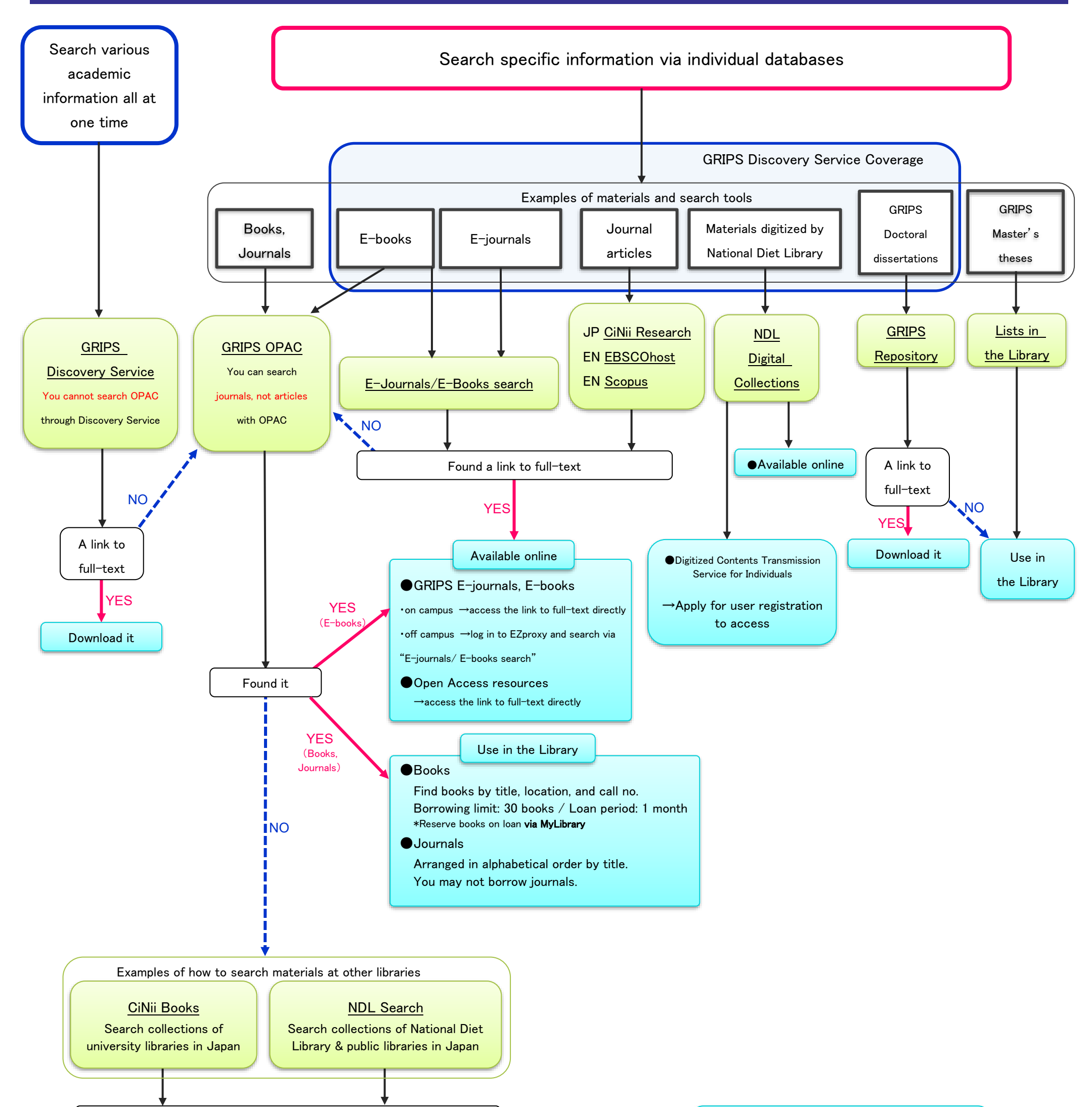

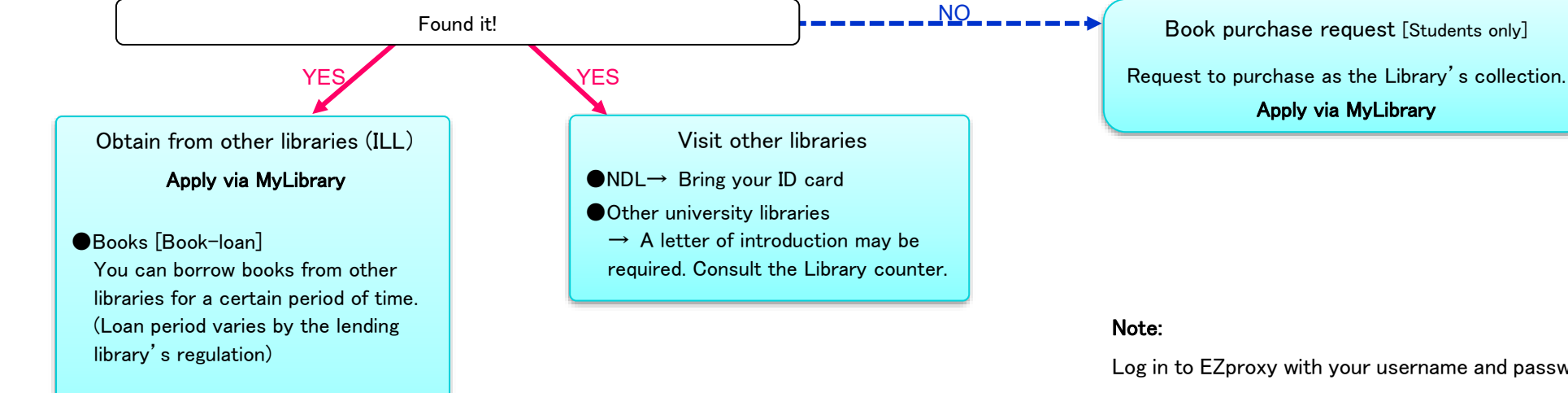

●Journals [Photocopy] Obtain copies of journal articles. You may not borrow journals.

Log in to EZproxy with your username and password when you use GRIPS' subscribed online resources from off campus, or on campus with your own PC.

Apply via MyLibrary

# Inter-Library Loan Service (ILL)

# What is Inter-Library Loan (ILL)?

The Library will help you obtain materials not available at our Library from other libraries.

# Services

- **Photocopy** You can obtain copies of articles or a chapter in a book. \*Journals cannot be borrowed. Obtaining copies is allowed within the limit of Copyright Law.
- **Book-loan** You can borrow books for a certain period of time from other university libraries.

Up to 20 active ILL requests at a time We may cancel the ILL requests when we already hold an excessive number of requests to operate.

# How to apply

Apply via MyLibrary. (Refer to "How to use MyLibrary")

You cannot obtain the material held at GRIPS Library.

\*Check before applying:

- 1. Search OPAC (online catalogue)
- 2. Search online databases
- 3. Search open access full texts on search engines

# Fees

# In principle, GRIPS Library pays the fee for requested materials which used for research purpose.

We may charge the fee when it puts pressure on the ILL budget.

In addition, Fees will be charged when:

- 1) requesting express delivery of materials (charge includes normal + express delivery fees);
- 2) requesting materials available at the GRIPS Library or can be accessed for free on the Internet.

# After applying

Materials usually arrive within 1 week. You will receive an e-mail when the materials get ready.

# [Book loan]

When borrowing books, borrowing period varies by the lending libraries: typically, 2-3 weeks.

The lending library may limit the use of the material: to use inside the GRIPS Library only, or forbidding photocopying.

Be sure to return the materials by the due date to the library counter.

# [Photocopy]

Obtaining copies for the purpose of private study or research is allowed within the limit of Copyright Law\*. \*It is permissible to make a single copy of a part of a work, or of all of an individual work in a periodical already published for a considerable period of time (i.e. the next volume has already been published, or three months have passed since publication).

# **Other services**

[Using other university libraries]

You may visit libraries of other institutions which hold the materials not available at the GRIPS Library. A prior notice and a letter of introduction from the GRIPS Library may be required upon visiting. The visitor use policy depends on each library. Ask the GRIPS Library staff when you wish to visit other libraries.

GRIPS members are able to visit the JICA, United Nations University (advanced appointment required) and Disaster Management Library and borrow books.

We are happy to help you find the materials you need. Feel free to ask us! GRIPS Library: <u>lib@grips.ac.jp</u>

# Using GRIPS Library resources off-campus, and on-campus with your own PC (EZproxy Service)

When you access GRIPS' subscribed e-journals and e-books or use search tools (Discovery Service, E-Journal/E-Book search, databases) from off campus, or on campus with your own PC, please access them via EZproxy, using the "Remote" link on the Online Resources page.

# Links to online resources on the Online Resources page

https://www.grips.ac.jp/lib/en/search/database/

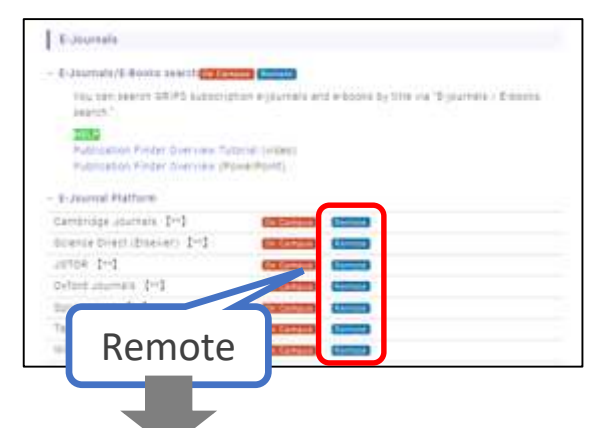

| Link       | GRIPS<br>subscription | Access type                                                 |
|------------|-----------------------|-------------------------------------------------------------|
| On Campus  | Subscribed            | On-campus access                                            |
| Remote     | Subscribed            | Off-campus access /<br>on-campus access with<br>your own PC |
| In Library | Subscribed            | Only available in library                                   |
| Free       | Free<br>databases     | Open access                                                 |

# **EZproxy Login page**

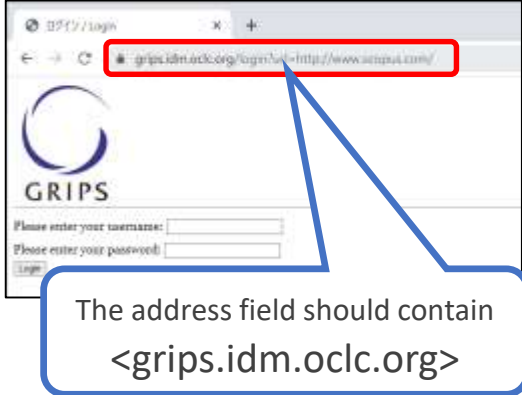

- Click the "Remote" link and you will jump to the off-campus access service (EZproxy) login page. Log in with your username and password for EZproxy.
- You should see <grips.idm.oclc.org> as part of the address field in your web browser.
- 3. Be sure to close your browser when you're done.
- If you are using your own PC at GRIPS and you connect via GRIPS campus Wi-Fi, please access via the "Remote" link.
- The link to e-books in the OPAC search result is only for on-campus access. To use e-books from off campus, or on-campus with your own PC, please access E-Journal/E-Book search via the "Remote" link on the Online Resources page, then search. The search results will provide links to e-books.

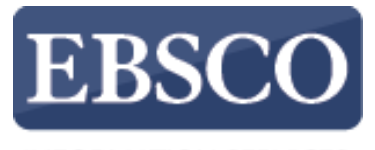

INFORMATION SERVICES

# Tutorial

# Full Text Finder Publication Finder Overview

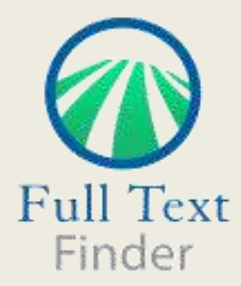

connect.ebsco.com

| Demonstration Customer |                |                              |                      |               |      |    |    |    |          |        |       |          |       |                   |
|------------------------|----------------|------------------------------|----------------------|---------------|------|----|----|----|----------|--------|-------|----------|-------|-------------------|
| EBSCO                  | PUB<br>an EBSC | LICATION<br>Onost Experience | FINDE                | R             |      |    |    | *  | Search H | lome   | 🔒 Bro | wse Data | bases | 🖧 Browse Subjects |
| Sear                   | ching: Publi   | cation Finder                | for Demons           | tration Custo | omer |    |    |    |          |        |       |          |       |                   |
|                        | itle 🗸         | Contains 🗸                   | Search Ti            | tie           |      |    |    |    |          |        |       |          | (     | Q                 |
| Bro                    | wse public     | rations by na                | me                   | FF            | G    | н  |    | J  | к        | 1      | м     | N        | 0     | \$                |
|                        |                | в                            |                      |               | U    |    |    | 0  | n        |        | IVI   |          | U     |                   |
| A                      | AA             | AB AC                        | AD /                 | AE AF         | AG   | AH | Al | AJ | AK       | AL     | AM    | AN       | AO    | >                 |
| *7                     | ¢              | n [c                         | <u>_</u>             | た う           | 为    | «  | 7  | r  | ц        | ٤.     | Т     | 业        | 1     | >                 |
| 1                      | 2              | 3 4                          | 5                    | 6 7           | 8    | 9  | 10 | 11 | 12       | 13     | 14    | 15       | 16    | >                 |
|                        |                |                              |                      |               |      |    |    |    |          |        |       |          |       |                   |
|                        |                | Brows                        | <b>B</b><br>Database | s             |      |    |    |    | Brow     | se Sub | jects |          |       |                   |

Looking for a particular book, journal, or newspaper? *Full Text Finder* is a state-of-the-art knowledge base search service for locating publications in your institution's collection, regardless of publisher or provider. In this video, we will look at the features of **Publication Finder**, which include search and browse. **Please note**, the Publication Finder user interface supports web accessibility features and most of functions such as keyboard operability, color contrast, etc. are tested in major browsers.

**EBSCO** 

PUBLICATION FINDER

😤 <u>Search Home</u> 🔒 Browse Databases 🎄 Browse Subjects

| All   | × ]     |         | •     | Intern          | ational                     | Journal                   | of Mole | ecular S    | ciences          |         |          |          |          |        |        | Î   |  |
|-------|---------|---------|-------|-----------------|-----------------------------|---------------------------|---------|-------------|------------------|---------|----------|----------|----------|--------|--------|-----|--|
| Brows | e publi | cations | by na | Scien           | ce News                     | 5                         | offeel  | un Cala     |                  |         |          |          |          |        |        |     |  |
| #     | Α       | в       | С     | Behav           | inavian                     | journal                   | of Cari | ng Sciel    | nces             |         |          |          |          |        |        |     |  |
| All   | AA      | AB      | AC    | Applie<br>Proce | ed <b>scien</b><br>edings o | i <b>ce</b> s<br>of the N | ational | Acaden      | iy of <b>Sci</b> | ences o | f the Un | ited Sta | tes of A | merica | (PNAS) |     |  |
| 4     | 8       | 11      | E     | -71-            | ~~~·                        | 10-17-                    | <i></i> | m-11 - 191- | 12               |         | 11110    |          | 1        | ±      | 1      |     |  |
| 1     | 2       | 3       | 4     | 5               | 6                           | 7                         | 8       | 9           | 10               | 11      | 12       | 13       | 14       | 15     | ][1    | 6 > |  |
|       |         |         |       |                 |                             |                           |         |             |                  |         |          |          |          |        |        |     |  |

Searching by publication title is made easy with a responsive auto-complete feature which displays titles containing your search terms as you type.

When your desired title appears in the list, simply click the publication name to view that publication or click the magnifying glass to run a search.

|       |        |     | and the second second |         |
|-------|--------|-----|-----------------------|---------|
| Dame. | ACR/ 0 | 100 |                       | conder: |
| Denno | 10010  |     | Lusu                  | unier.  |

| FRSCO | PUBLICATION FINDER              |
|-------|---------------------------------|
| LDOCO | an EBSCO <i>host</i> Experience |

Search Home 🛛 🖨 Browse Databases

品 Browse Subjects

| All           | ~                  |     |    |    | 1  |    |    |    |    |    |    |     |    |    |    |   |
|---------------|--------------------|-----|----|----|----|----|----|----|----|----|----|-----|----|----|----|---|
| Journ<br>Book | als only<br>s only |     |    |    |    |    |    |    |    |    |    |     |    |    |    |   |
| Audio         | obooks or          | niy |    |    | E  | F  | G  | н  | 1  | J  | к  | í L | М  | Ν  | 0  | > |
| All           | AA                 | AB  | AC | AD | AE | AF | AG | AH | AI | AJ | AK | AL  | AM | AN | AO | > |
| *             | ¢                  | п   | C  | 勿  | t  | 3  | 为  | ~~ | 7  | T  | Ц  | ζ.  | Т  | 业  | 1  | > |
| 1             | 2                  | 3   | 4  | 5  | 6  | 7  | 8  | 9  | 10 | 11 | 12 | 13  | 14 | 15 | 16 | > |

You may further limit your search by the publication types configured by your administrator, such as All resources, Journals only or Books only.

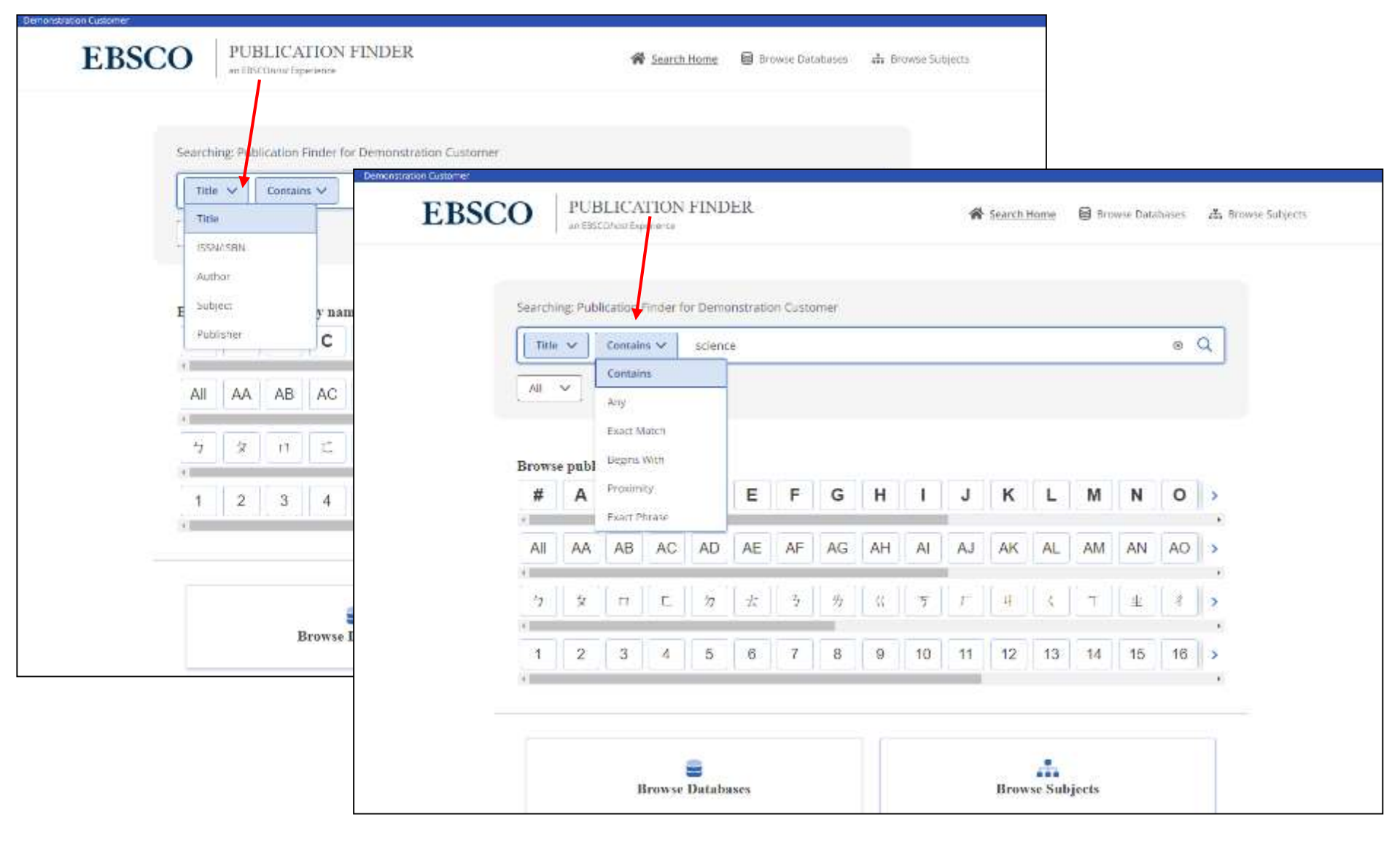

You can use the drop-down menus to the left of the search box to adjust the search behavior.

| ₹ Refine results                                                                                                    |                |
|----------------------------------------------------------------------------------------------------|----------------|
| er 10,000 Results                                                                                                    | ↓₹ Relevancy ∨ |
| Peer Reviewed 1007031                                                                                                  |                |
| Science                                                                                                    |                |
|                                                                                                    |                |
| Subject (LC: Science – Science (General) – General                                                                     |                |
| Publisher: American Association for the Advancement of Science                                                         |                |
| View details                                                                                                    |                |
| Full Text Access                                                                                                    |                |
| Academic Search Ultimate<br>01/05/1990 - Present                                                                       |                |
| American Association for the Advancement of Science (AAA5)<br>12/17/2012 - 12/16/2015,12/18/2015 - 12/13/2021          |                |
|                                                                                                    |                |
| Book                                                                                                    |                |
| Science                                                                                                    |                |
| ISBN: 978-1-84465-204-4; 978-1-317-48832-3; 978-1-84465-451-2; 978-1-315-71023-5; 978-1-317-48833-0; 978-1-138-14307-4 |                |
| Subject (LC): Science – Science (General)                                                                              |                |
| Publisher: Routledge                                                                                                   |                |
| By: Steve Fuller                                                                                                    |                |
| View details                                                                                                    |                |
| Evil Tayt Access                                                                                                    |                |

Once a result list of available publications is displayed, you can click the **Refine Results** button to reveal the available facets.

|          | Refine results                                                                                                    | ×                                                                 |
|----------|----------------------------------------------------------------------------------------------------|-------------------------------------------------------------------|
| LIN      | AIT TO                                                                                                    | ~                                                                 |
|          | Peer Reviewed Journals                                                                                                    | 2,756                                                             |
| RE       | SOURCES                                                                                                    | $\sim$                                                            |
|          | Book                                                                                                    | 7,925                                                             |
|          | Journal                                                                                                    | 2,929                                                             |
|          | Proceedings                                                                                                    | 2,155                                                             |
|          | Report                                                                                                    | 58                                                                |
|          | Book Series                                                                                                    | 46                                                                |
|          | Newspaper                                                                                                    | 13                                                                |
|          | Database                                                                                                    | 2                                                                 |
|          |                                                                                                    |                                                                   |
| su       | BJECTS                                                                                                    | ~                                                                 |
| SU<br>Se | BJECTS<br>earch subjects                                                                                                    | ~                                                                 |
| su<br>se | BJECTS<br>earch subjects<br>Science                                                                                                    | 3,605 >                                                           |
| su<br>se | BJECTS<br>earch subjects<br>Science<br>Technology                                                                                                    | →<br>3,605 ><br>3,462 >                                           |
| su<br>Se | BJECTS<br>earch subjects<br>Science<br>Technology<br>Social Sciences                                                                                        | 3,605 ><br>3,462 ><br>1,085 >                                     |
|          | BJECTS<br>arch subjects<br>Science<br>Technology<br>Social Sciences<br>Medicine                                                                             | 3,605 ><br>3,462 ><br>1,085 ><br>891 >                            |
|          | BJECTS<br>arch subjects<br>Science<br>Technology<br>Social Sciences<br>Medicine<br>Philosophy, Psychology, Religion                                         | 3,605 ><br>3,462 ><br>1,085 ><br>891 ><br>782 >                   |
|          | BJECTS<br>arch subjects<br>Science<br>Technology<br>Social Sciences<br>Medicine<br>Philosophy, Psychology, Religion<br>Language and literature              | 3,605 ><br>3,462 ><br>1,085 ><br>891 ><br>782 ><br>670 >          |
|          | BJECTS<br>arch subjects<br>Science<br>Technology<br>Social Sciences<br>Medicine<br>Philosophy, Psychology, Religion<br>Language and literature<br>Education | 3,605 ><br>3,462 ><br>1,085 ><br>891 ><br>782 ><br>670 ><br>369 > |

| r 10,000 Results                                                                                              | ↓₹ Relevancy                        |
|----------------------------------------------------------------------------------------------------|-------------------------------------|
| Peer Reviewed   Journal                                                                                       |                                     |
| Science                                                                                                    |                                     |
| ISSN: 0036-8075; 1095-9203                                                                                    |                                     |
| Subject (LC): Science – Science (General) – General                                                           |                                     |
| Publisher: American Association for the Advancement of Science                                                |                                     |
| View details                                                                                                  |                                     |
| Full Text Access                                                                                              |                                     |
| Academic Search Ultimate<br>01/05/1990 - Present                                                              |                                     |
| American Association for the Advancement of Science (AAAS)<br>12/17/2012 - 12/16/2015,12/18/2015 - 12/13/2021 |                                     |
| Book                                                                                                    |                                     |
| Science                                                                                                    |                                     |
| ISBN: 978-1-84465-204-4; 978-1-317-48832-3; 978-1-84465-451-2; 978<br>978-1-138-14307-4                       | 8-1-315-71023-5; 978-1-317-48833-0; |
| Subject (LC): Science - Science (General)                                                                     |                                     |
| Publisher: Routledge                                                                                          |                                     |
| By: Steve Fuller                                                                                              |                                     |
| View details                                                                                                  |                                     |
| Full Text Access                                                                                              |                                     |
| eBook Academic Collection (EBSCOhost) - North America<br>2010                                                 |                                     |

Use the facets in the left-hand column to refine your result list of journals by Peer-Reviewed Journals, Subjects, or Resource Type, or Database.

| RESOURCES                                                                                   | ~               |  |
|---------------------------------------------------------------------------------------------|-----------------|--|
| Book                                                                                        | 7,925           |  |
| 🗌 Journal                                                                                   | 2,929           |  |
| Proceedings                                                                                 | 2,159           |  |
| Report                                                                                      | 58              |  |
| Book Series                                                                                 | 46              |  |
| Newspaper                                                                                   | 13              |  |
| 🗍 Database                                                                                  | 4               |  |
| SUBJECTS                                                                                    | $\sim$          |  |
| medicine                                                                                    | ×               |  |
| Medicine                                                                                    | 891             |  |
| <ul> <li>Agriculture / Animal culture / Vete<br/>medicine</li> </ul>                        | rinary30        |  |
| Medicine / Medicine (General)                                                               | 197             |  |
| Medicine / Internal medicine                                                                | 196             |  |
| Medicine / Public aspects of medi                                                           | cine 140        |  |
| Medicine / Other systems of medi                                                            | cine 4          |  |
| <ul> <li>Medicine / Dentistry / Oral and de<br/>medicine. Pathology. Diseases</li> </ul>    | ntal 1          |  |
| <ul> <li>Medicine / Therapeutics. Pharmac<br/>Physical medicine. Physical therap</li> </ul> | ology / 2<br>oy |  |
| +9 more                                                                                     |                 |  |
| DATABASES                                                                                   | $\sim$          |  |
| Search databases                                                                            |                 |  |
|                                                                                             |                 |  |

# Science ISSN: 0036-8075; 1095-9203 Subject (LC): Science – Science (General) – General Publisher: American Association for the Advancement of Science View details Full Text Access Comparison Comparison Compari

American Association for the Advancement of Science (AAAS) 12/17/2012 - 12/16/2015,12/18/2015 - 12/13/2021

| Charles Inc. |
|--------------|
| PACTOR INC.  |
| Louin.       |
|              |
|              |

Science

ISBN: 978-1-84465-204-4; 978-1-317-48832-3; 978-1-84465-451-2; 978-1-315-71023-5; 978-1-317-48833-0; 978-1-138-14307-4 Subject (LC): Science – Science (General)

Publisher: Routledge

By: Steve Fuller

View details

Full Text Access 🔺

eBook Academic Collection (EBSCOhost) – North America 2010

# Peer Reviewed | Journal

The Sciences

ISSN: 0036-861X; 2326-1951

When a search box is available for facets, you can search for subject terms or databases to apply and refine your results.

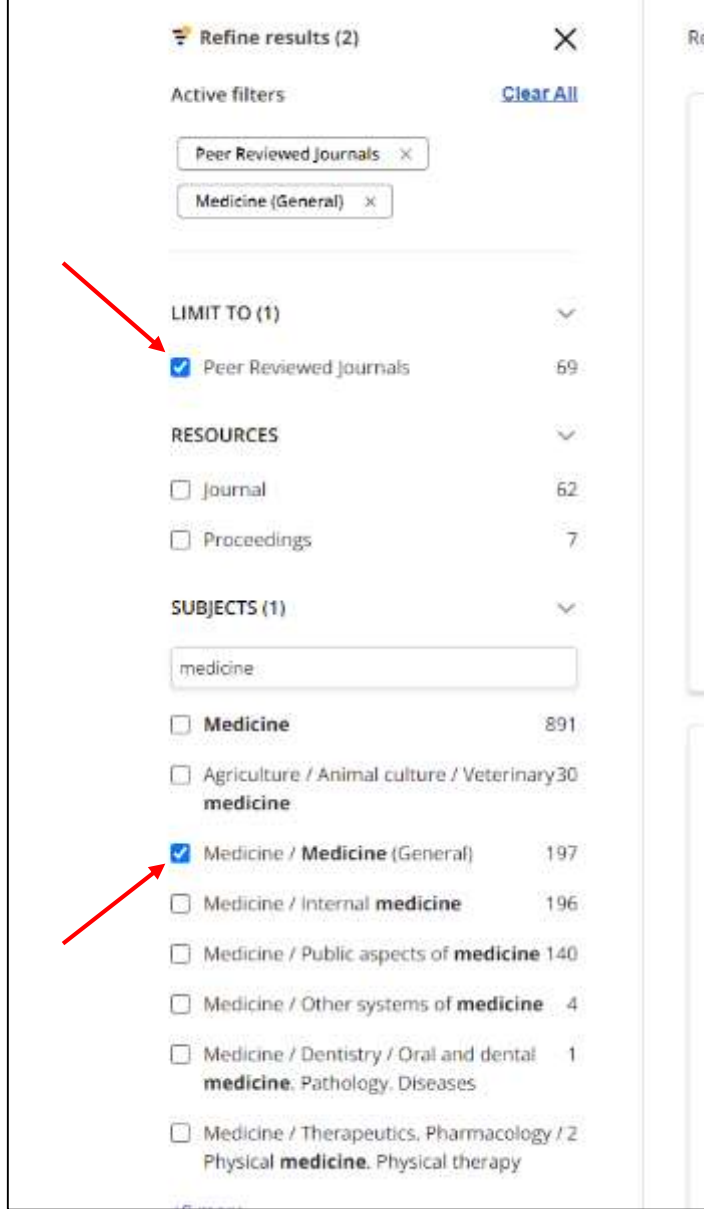

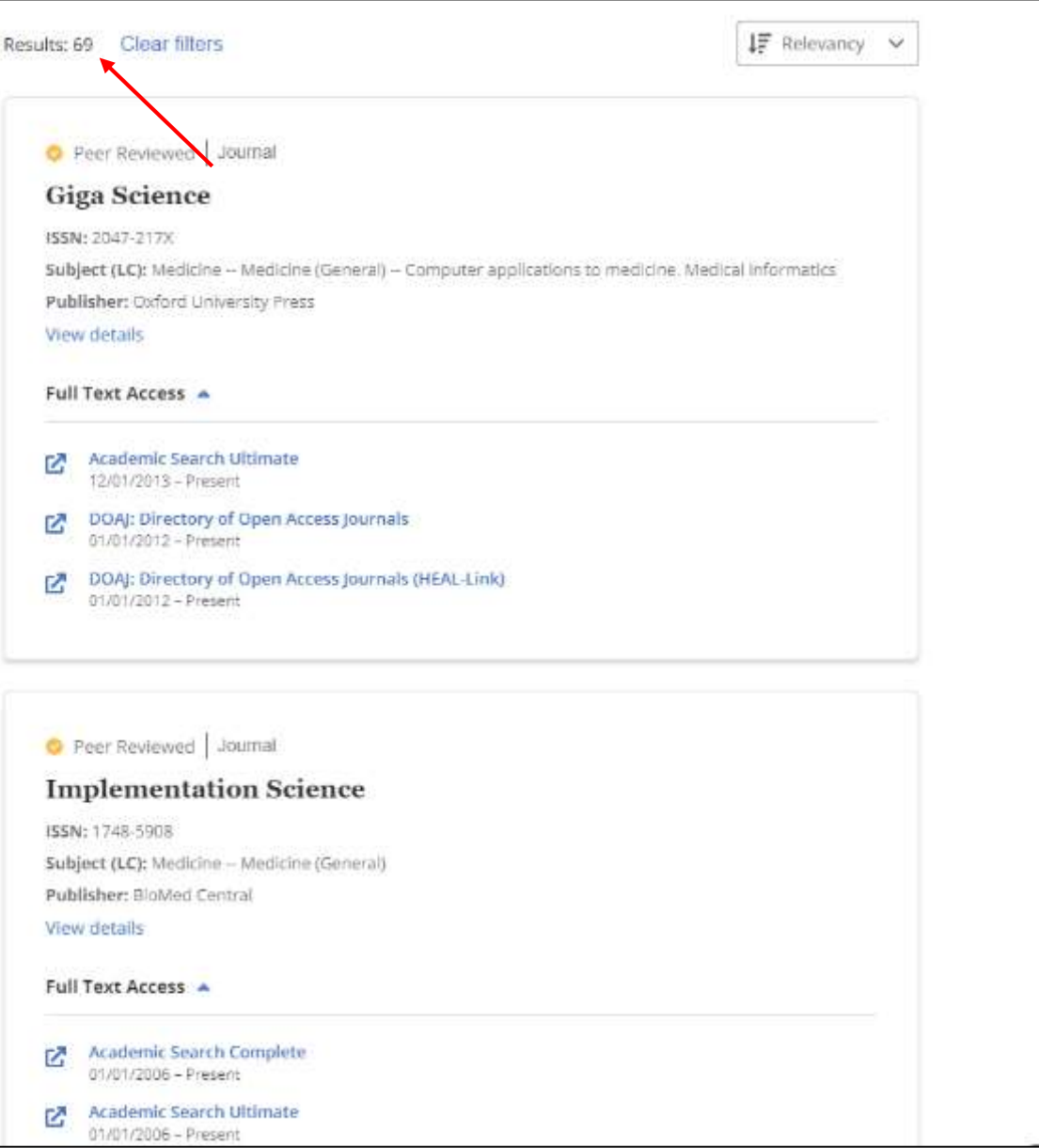

As you refine your search, the number of results is updated and your facets appear with a check to show they have been applied. You can remove items from your search criteria by un-checking the **box** that appears to the left of each search setting.

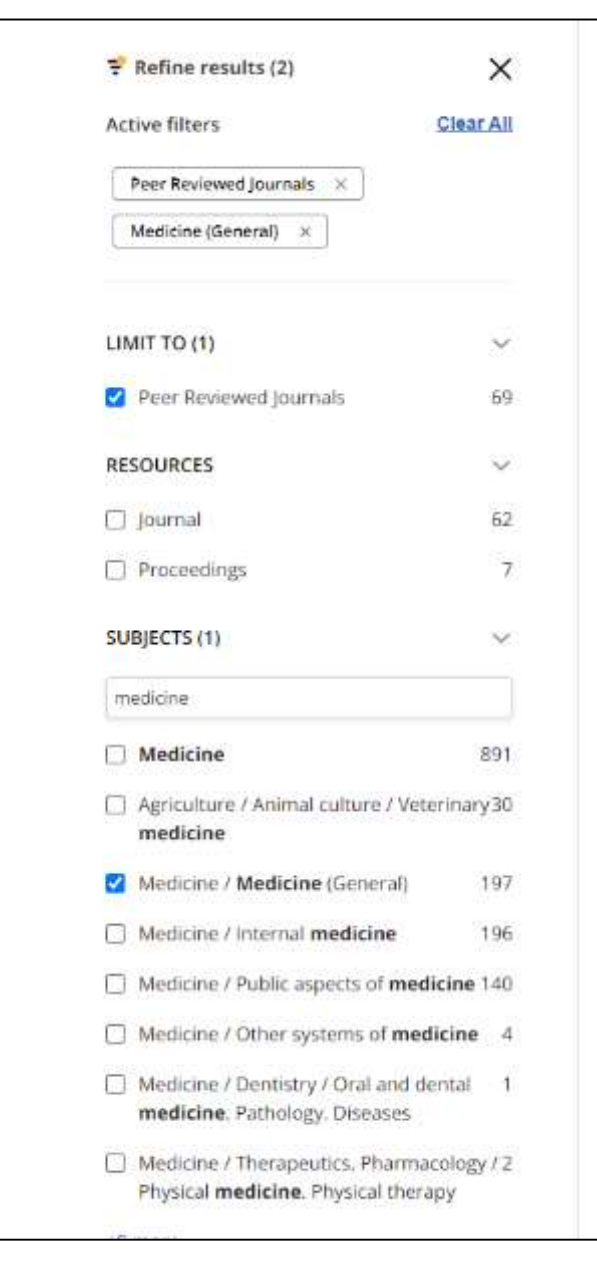

### ↓F Relevancy Results: 69 Clear filters ~ O Peer Reviewed Journal **Giga Science** ISSN: 2047-217X Subject (LC): Medicine -- Medicine (General) -- Computer applications to medicine. Medical informatics Publisher: Oxford University Press View details Full Text Access Academic Search Ultimate 2 12/01/2013 - Present DOAJ: Directory of Open Access Journals 2 01/01/2012 - Present DOAJ: Directory of Open Access Journals (HEAL-Link) 2 01/01/2012 - Present O Peer Reviewed Journal Implementation Science ISSN: 1748-5908 Subject (LC): Medicine -- Medicine (General) Publisher: BloMed Central View details Full Text Access Academic Search Complete 17 01/01/2006 - Present Academic Search Ultimate 2 01/01/2006 - Present

Click the View details link to see additional details for a resource in your result list.

Searching: Publication Finder for Demonstration Customer

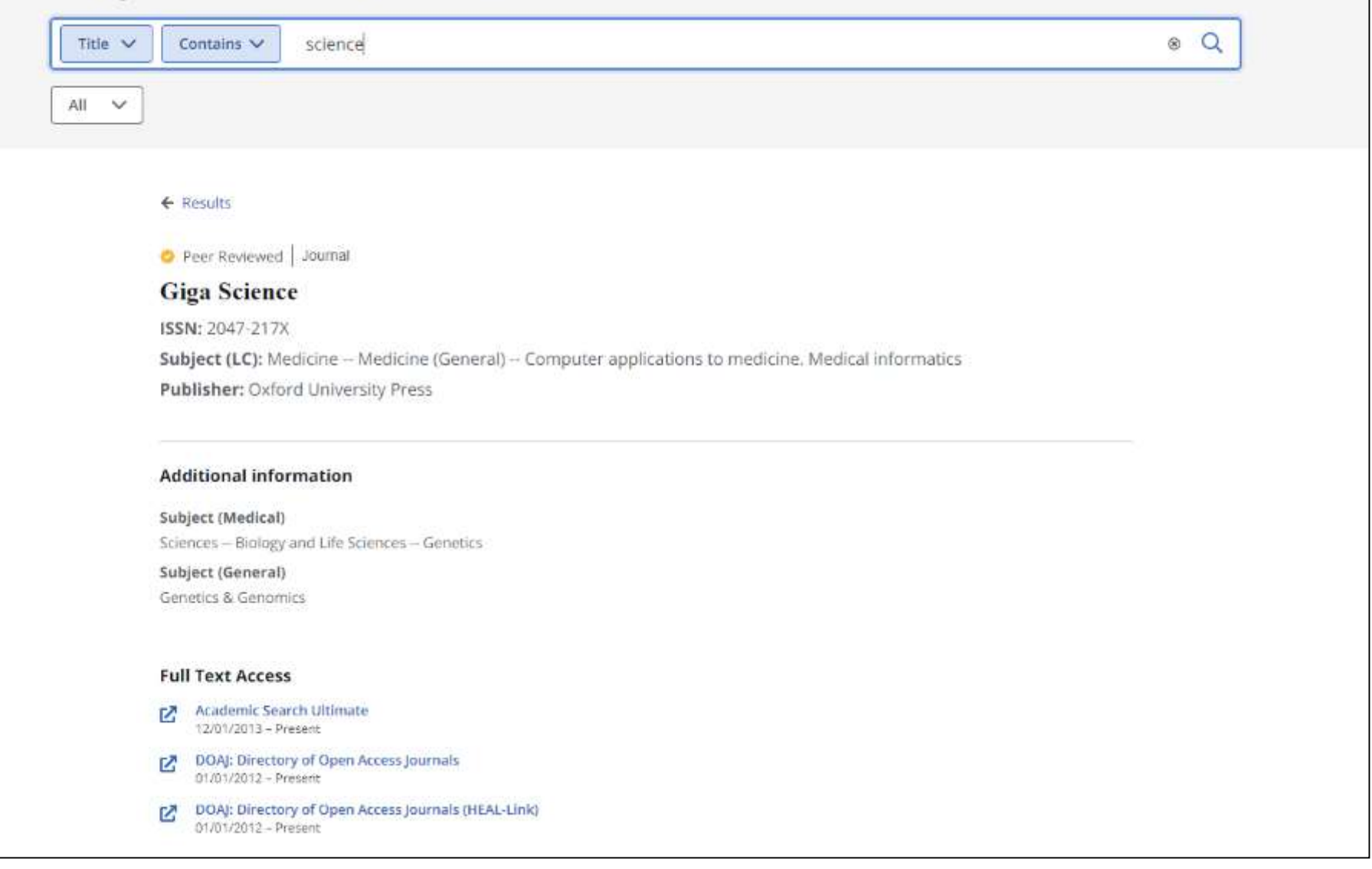

The publication detail page shows additional subjects and related title information.

| Charles and the second | Card Andrew Street and Andrew Street and Andre | the second second second second second second second second second second second second second second second se |
|------------------------|----------------------------------------------------------------------------------------------------|----------------------------------------------------------------------------------------------------|
|                        |                                                                                                    |                                                                                                    |
|                        |                                                                                                    |                                                                                                    |

**EBSCO** 

PUBLICATION FINDER

Search Home

Browse Databases 🎄 Browse Subjects

Searching: Publication Finder for Demonstration Customer Q Search Title Title V Contains V All V Browse publications by name в С D Е F G н J ĸ AA AB AC AF AH AK AL All AD AE AG AI AJ AM AN AO カ 9 10 11 12 13 15 16 3 5 14 **Browse Databases Browse Subjects** 

While the interface may be customized by your library's administrator, Publication Finder offers the ability to browse by Publication, Database, or Subjects from the Home screen. In addition, the alpha menu can be configured for browsing in multiple languages.

| Searching: Publication Finder for Demonstration Customer<br>Title V Contains V Search Title<br>All V<br>Browse publications by name<br>K L M N O P Q R S T U V W X Y Z<br>All RA RB RC RD RE RF RG RH RI RJ RK RL RM RN RO<br>Y X T L Y X Y X Y Z<br>1 2 3 4 5 6 7 8 9 10 11 12 13 14 15 16 y                                                                                                    | Searching: Publication Finder for Demonstration Customer<br>Title  Contains  Search Title C All  T  K K L M N O P Q R S T U V W X Y Z I I I R R R R R R R R R R R R R R R R                                                                                                    |    |
|----------------------------------------------------------------------------------------------------|----------------------------------------------------------------------------------------------------|----|
| Itte v       Contains v       Search Title       Q         All v         Browse publications by name       V       V       Y       Z         All RA       RB       RC       RD       RE       RF       RG       RH       RI       RJ       RK       RL       RN       RO       P       Q       R       S       T       U       V       W       Y       Z       ,         All RA       RB       RC       RD       RE       RF       RG       RH       RI       RK       RL       RN       RO       ,         1       2       3       4       5       6       7       8       10       11       12       14       15       16       , | Title v Contains v Search Title     All v     Browse publications by name <td< td=""><td></td></td<>                                                                                                    |    |
| All ×         Browse publications by name         < K L M N O P Q R S T U V W X Y Z                                                                                                    | All ~         Browse publications by name         K L M N O P Q R S T U V W X Y Z         All RA RB RC RD RE RF RG RH RI RJ RK RL RM RN ?         7 2 17 E 7 5 7 4 4 7 4 7         1 2 3 4 5 6 7 8 9 10 11 12 13 14 15 18 ;                                                                                                    | ٩. |
| Browse publications by name         K       L       M       N       O       P       Q       R       T       U       V       W       X       Y       Z         All       RA       RB       RC       RD       RE       RF       RG       RH       RI       RJ       RK       RL       RM       RO       >         *                                                                                                    | Browse publications by name         K       L       N       O       P       R       S       U       V       X       Y       Z         All       RA       RB       RC       RD       RE       RF       RG       RH       RI       RK       RL       RN       RO       >         4       I       I                                                     |    |
| Browse publications by name         く K L M N O P Q R S T U V W X Y Z         ・       ・         All RA RB RC RD RE RF RG RH RI RJ RK RL RM RN RO >         ・       ・         ・       ・         1 2 3 4 5 6 7 8 9 10 11 12 13 14 15 16 >                                                                                                    | Browse publications by name         K       L       M       O       P       R       S       T       U       V       X       Y       Z         All       RA       RB       RC       RD       RE       RF       RG       RH       RI       RK       RL       RM       RO       >         7       2       r1       2/3       3/4       5/6       7/8       9       10       11       2       3/4       16       >         1       2       3       4       5       6       7       8       9       10       11       12       14       15       16       >                                                                                                    |    |
| Browse publications by name         く       K       L       M       N       O       P       Q       R       S       T       U       V       W       X       Y       Z         All       RA       RB       RC       RD       RE       RF       RG       RH       RI       RJ       RK       RL       RM       RO       >         イ       ダ       パ       Г       ビ       グ       グ       ゲ       ゲ       ビ       ギ       *         1       2       3       4       5       6       7       8       9       10       11       12       14       15       16       *                                                                   | Browse publications by name         K       L       M       N       O       P       R       S       T       U       V       X       Y       Z         All       RA       RB       RC       RD       RE       RF       RG       RH       RI       RJ       RK       RL       RM       RO       >         All       RA       RB       RC       RD       RE       RF       RG       RH       RI       RJ       RK       RL       RM       RO       >       ,         '       '       ''       ''       ''       ''       ''       ''       ''       ''       ''       ''       ''       ''       ''       ''       ''       ''       ''       ''       ''       ''       ''       ''       ''       ''       ''       ''       ''       ''       ''       ''       ''       ''       ''       ''       ''       ''       ''       ''       ''       ''       ''       ''       ''       ''       ''       ''       ''       ''       ''       ''       ''       ''       ''       ''       ''       ''       ''       '' </th <th></th> |    |
|                                                                                                    | K     L     M     N     O     P     Q     R     S     I     U     V     X     Y     Z       All     RA     RB     RC     RD     RE     RF     RG     RH     RI     RJ     RK     RL     RM     RN     RO     >       7     ½     Г1     ビ     ジ     ジ     ゾ     ゾ     ゾ     ゾ     1     2     3     4     5     6     7     8     9     10     11     12     14     15     16     >                                                                                                    |    |
| All RA RB RC RD RE RF RG RH RI RJ RK RL RM RN RO ><br>*  *  *  *  *  *  *  *  *  *  *  *  *                                                                                                    | All RA RB RC RD RE RF RG RH RI RJ RK RL RM RN RO ,<br>7 2 17 E 27 2 7 14 7 14 7 14 7 14 7 14 7 14 7 14                                                                                                    | 2  |
| * * * * * * * * * * * * * * * * * * *                                                                                                    | クタロエカようガベラア単くT単キ・         12345678910111213141516>                                                                                                    | >  |
| クタロ ビカ 太 う 労 《 う F 4 《 T 単 위 ><br>1 2 3 4 5 6 7 8 9 10 11 12 13 14 15 16 >                                                                                                    | クタロ ビカ 去 う カ 《 う ア 単 《 丁 単 彳 》<br>1 2 3 4 5 6 7 8 9 10 11 12 13 14 15 16 》<br>*                                                                                                    |    |
| 1 2 3 4 5 6 7 8 9 10 11 12 13 14 15 16 ><br>•                                                                                                    |                                                                                                    | >  |
| 1 2 3 4 5 6 7 8 9 10 11 12 13 14 15 16 >                                                                                                    |                                                                                                    | •  |
|                                                                                                    |                                                                                                    |    |
|                                                                                                    |                                                                                                    |    |
|                                                                                                    |                                                                                                    |    |
|                                                                                                    | Browse Databases Browse Subjects                                                                                                    |    |
| -                                                                                                    |                                                                                                    |    |

To browse publications alphabetically, begin by selecting a letter in the Alpha menu. Then, select a letter combination in the second level of the Alpha menu to view results. **Note**: When a letter combination is greyed out, there are no titles that match that combination.

| EBSCC   | PUBLICATION FINDER<br>an EBSCO/host Experience | 😤 Search Home 🛛 🗃 Browse Databases 🚓 Browse Subjects                            |
|---------|------------------------------------------------|---------------------------------------------------------------------------------|
| Brows   | e Databases                                    |                                                                                 |
| # A     | BCDEFGHIJKL                                    | IN OPQRSTUVWXYZ                                                                 |
| #       |                                                |                                                                                 |
| 1       |                                                | 123Library eBooks                                                               |
| 2021 AA | P-eBook Collection                             | ЭБС Издательство Лань - Lan Publishing EBS (Математика, КемГУ -<br>Mathematics) |
| 月旦法务    | 庫 LawData                                      | 과학기술학회마을 (KISTI SVillage)                                                       |
| 누리미이    | 어 (DBPia)                                      | 누리미디어 (DBPia) - Essentials                                                      |
| 누리미디    | 어 (DBPia) - Newnew                             | 누리미디어 (DBPia) - 경제 경영                                                           |
|         |                                                | Show More                                                                       |
| А       |                                                |                                                                                 |
| A&AePo  | rtal                                           | AAOS All Book Collection Revised                                                |
| ABC-CLI | O Daily Life Through History                   | ABC-CLIO eBook Collection 2008 (TAEBC)                                          |
| ABC-CLI | O eBook Collection 2009 (TAEBC)                | ABI/INFORM Collection_VC                                                        |
| ACM Dig | ital Library                                   | ACM Digital Library Master Special Interest Group (SIG) Package                 |
| ACP Jou | mals                                           | ACS Publications                                                                |

To browse publications by database, click the **Browse Databases** link and select a letter in the Alphamenu. Click a database name to view results from that database.

| EBSCO  | PUBLICATION FINDER<br>an EBSCD/hoar Experience             | 😤 Search Home | 😫 Browse Databases | 赤 Browse Subjects |
|--------|------------------------------------------------------------|---------------|--------------------|-------------------|
| Brows  | e Subjects                                                 |               |                    |                   |
| Agrico | ulture >                                                   |               | 8620 pu            | iblications       |
| Auxili | ary Sciences of History >                                  |               | 4062 pu            | iblications       |
| Biblio | graphy. Library science. Information resources (General) > |               | 4470 pu            | blications        |
| Educa  | ation >                                                    |               | 21644 pu           | blications        |
| Fine a | arts >                                                     |               | 10324 pu           | blications        |
| Gene   | ral Works >                                                |               | 7011 pu            | blications        |
| Geog   | raphy. Anthropology. Recreation >                          |               | 24588 pu           | blications        |
| Histo  | ry (General) and History of Europe >                       |               | 31625 pu           | blications        |
| Histo  | ry: America >                                              |               | 20881 pu           | blications        |
| Langu  | uage and literature >                                      |               | 93771 pu           | blications        |

To browse publications by subject, click the **Browse Subjects** link to view the available subjects. Depending on the Subject schema configured by your institution, Publication Finder shows General or Medical, or Library of Congress Subjects. Subjects with an arrow, can be clicked to view the hierarchy of the subject.

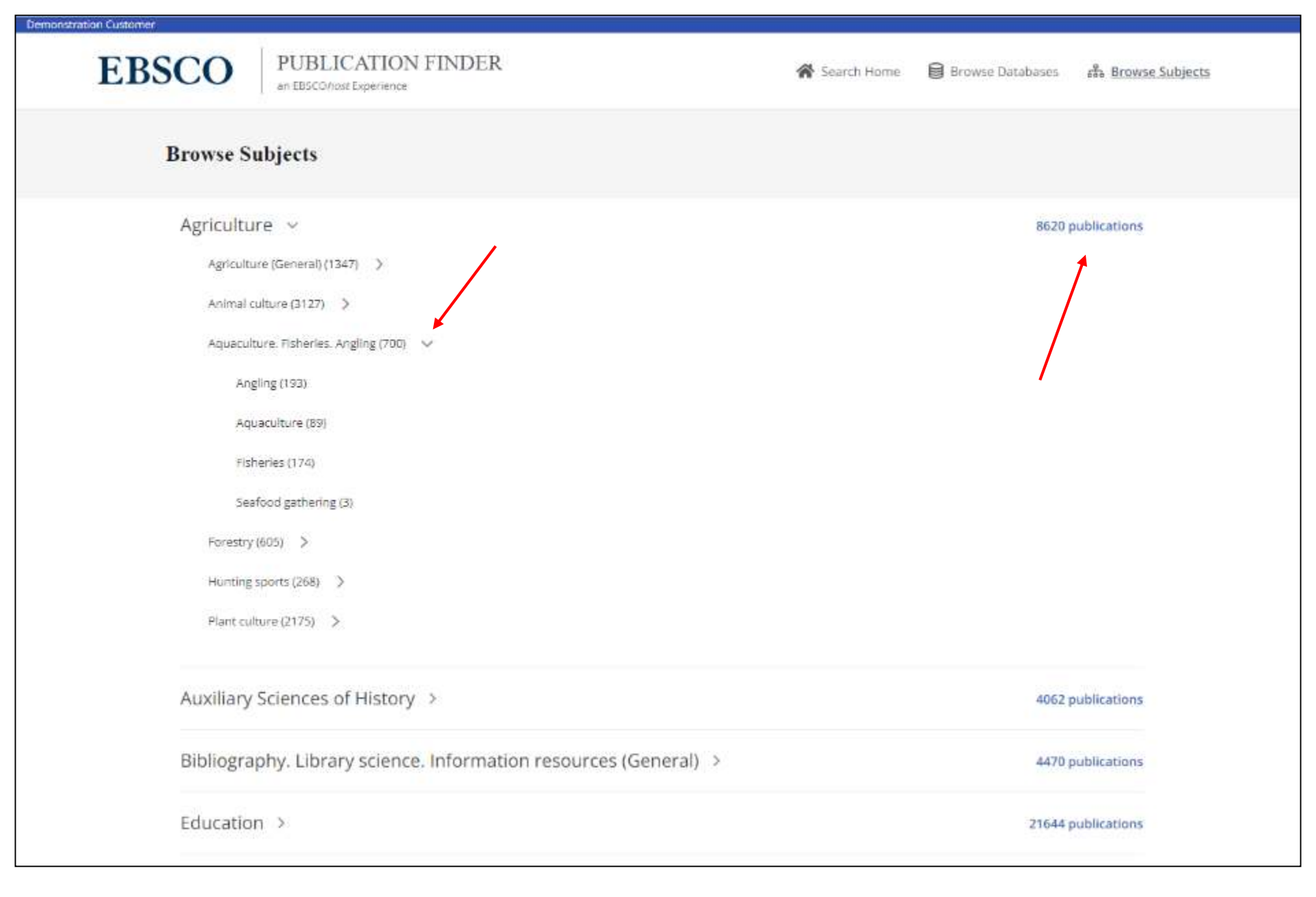

Click a hyperlink to view a result list of all publications for a subject or click a sub-heading for a subject to view publications results.

| 🚏 Refine results (1)                     | ×        |
|------------------------------------------|----------|
| Active filters                           | Clear Al |
| Aquaculture. Fisheries. Angling $\times$ |          |
| LIMIT TO                                 | ~        |
| Peer Reviewed Journals                   | 54       |
| RESOURCES                                | ~        |
| Book                                     | 241      |
| 🔲 Journal                                | 87       |
| Book Series                              | 13       |
| Report                                   | 8        |
| SUBJECTS (1)                             | ~        |
| Search subjects                          |          |
| Agriculture                              | 334 ~    |
| Aquaculture, Fisheries, Angling          | g 334 v  |
| Fisheries                                | 103      |
| Aquaculture                              | 44       |
| Angling                                  | 20       |
| Seafood gathering                        | 12       |
| Social Sciences                          | 2 >      |
| Geography. Anthropology. Recrea          | tion 1 > |
| Science                                  | 1 >      |
| Technology                               | 1 >      |
|                                          |          |

Results: 332 (within subject: Aquaculture. Fisheries. Angling) Clear filters

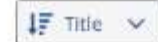

Journal

Acta Aquatica

ISSN: 2406-9825; 2614-3178

Subject (LC): Agriculture - Aquaculture. Fisheries. Angling

Publisher: Institute of Research and Community Service (LPPM) Universitas Malikussaleh

View details

Full Text Access 🔺

DOAJ: Directory of Open Access Journals 01/01/2015 - Present

DOAJ: Directory of Open Access Journals (HEAL-Link) 01/01/2015 - Present

Peer Reviewed Journal

### Acta Aquatica Turcica

ISSN: 2651-5474

Subject (LC): Agriculture - Aquaculture, Fisheries, Angling

Publisher: Isparta Oygulamalı Bikmler Üniversitesi, Eğirdir Su Ürünleri Fakültesi

### View details

### Full Text Access 🔺

01/01/2004 - Present

- Academic Search Ultimate
   09/01/2021 Present
   DOAJ: Directory of Open Access Journals
   01/01/2004 Present
   DOAJ: Directory of Open Access Journals (HEAL-Link)

Click the **Refine results** button to view the available options to further refine your results.

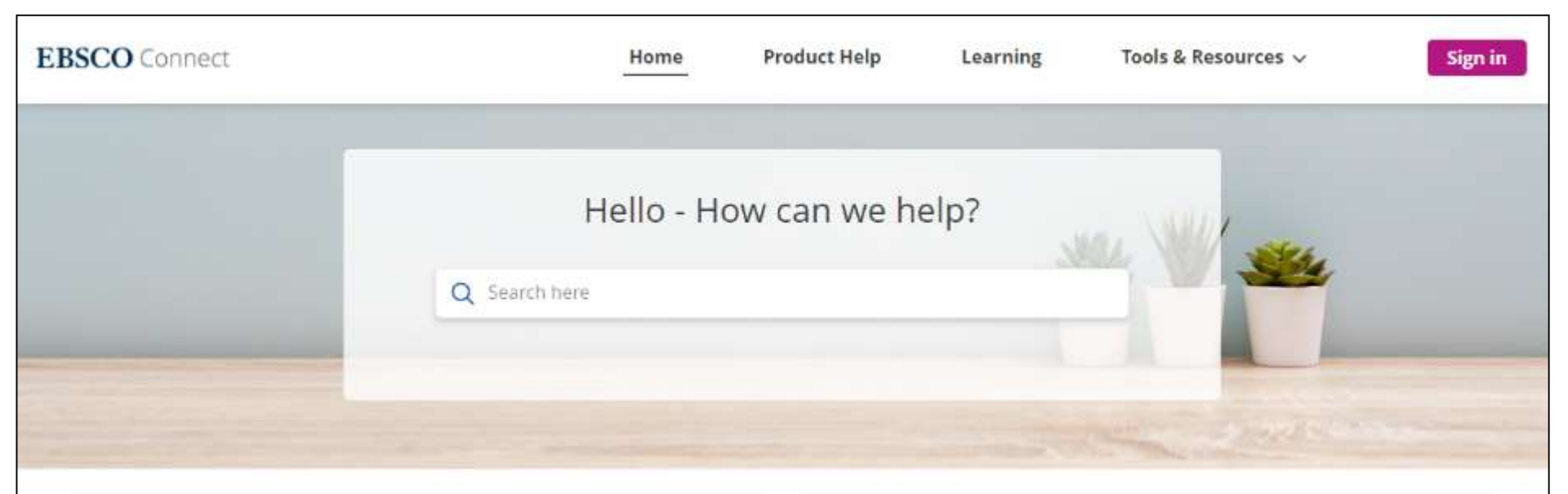

## Need Quick Help?

EBSCO Status Alerts How do I contact EBSCO Support? International Support Resources Forgot your Password? Tutorials on EBSCO Interfaces

| News                                        |  |
|---------------------------------------------|--|
| EBSCO Platform Roadmap                      |  |
| Coming Soon: New User Interfaces Access URL |  |
| Product Help Updates for June 2023          |  |
| Release Notes                               |  |
| VIEW ALL NEWS                               |  |

## EBSCO Academy

For more information, visit EBSCO Connect at https://connect.ebsco.com

# **EBSCO** Connect

For more information, visit EBSCO Connect https://connect.ebsco.com

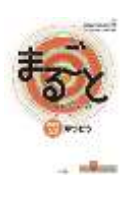

# How to read eBooks "まるごと:日本のことばと文化" ("Marugoto" series)

Access GRIPS' subscribed online-resources (e.g.

### Searching eBooks by E-Journal/E-Book search via EZproxy

# Library website

ebooks) and search tools via Off-campus access service, when you use them from outside the GRIPS. Remote link on the Online Resources page Deserve & Freed Ordine Resparses Annual in the site Un Dational a concept and calculation of CHECK PARTICULARY Pres deleters Res. CTO DESIGN a last instructions and Diversions for one halves of A TAX BOARD IN COMPANY carry put to space and have achieve the spinors in any infert is **Online Resources** THE DOCTOR STORE COLUMN The Carl Lang of Laboration of the E-Journal/E-Book Access to D. The COLUMN PROVIDE RE search's Remote link Deliver Descares C 72122/201\* E-Journal/E-Book search Enter your usename and password for Ezproxy on the Ezproxy login page. Search result まるごと日本のことぼと文化 初級1 A2 りかい (JF Standard coursebook / JF日) 22) HARRY (178-4-764-010703-1) 1028-4-368-880714-11 Publister: 2 (01) AN RECORD AN AR AR AV Atemas the \$500 URA 500150748 5500 TEA 5000 C TAB \$5000 TEA 500001 Search keyword: まるごと Full Text Access. + Click the link: MARUZEN wheek Library 1. Full Text Access 2. MARUZEN eBook 合トップへ ち戻る Library まるごと 初級1 A2 りかい 閲覧 著編者 来嶋,洋美. 出版社/提供元 三修社 出版国 日本 りかい 言語 日本語 出版年月 2014/06 ページ数 202p 1

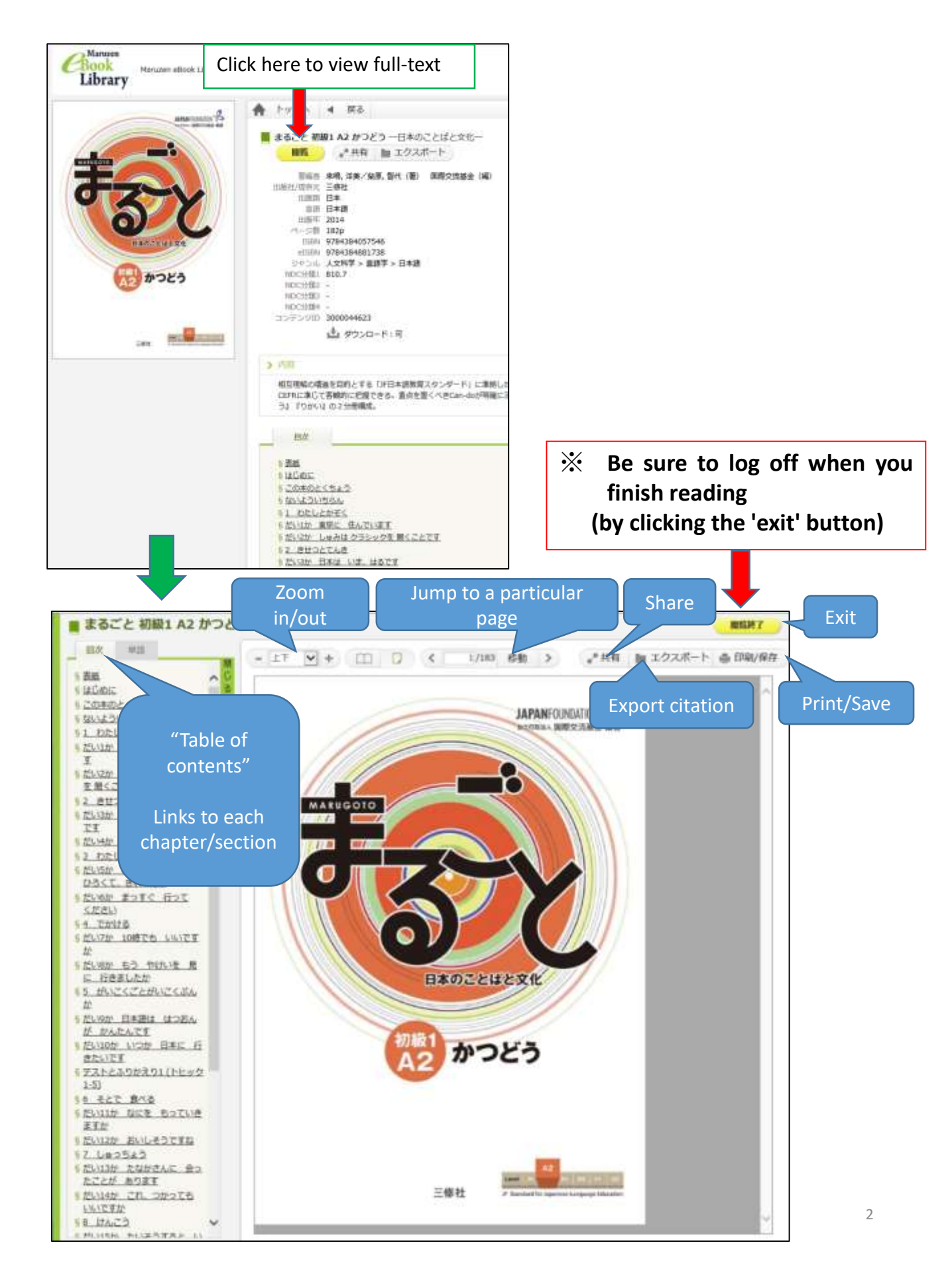

Printing / Downloading eBooks

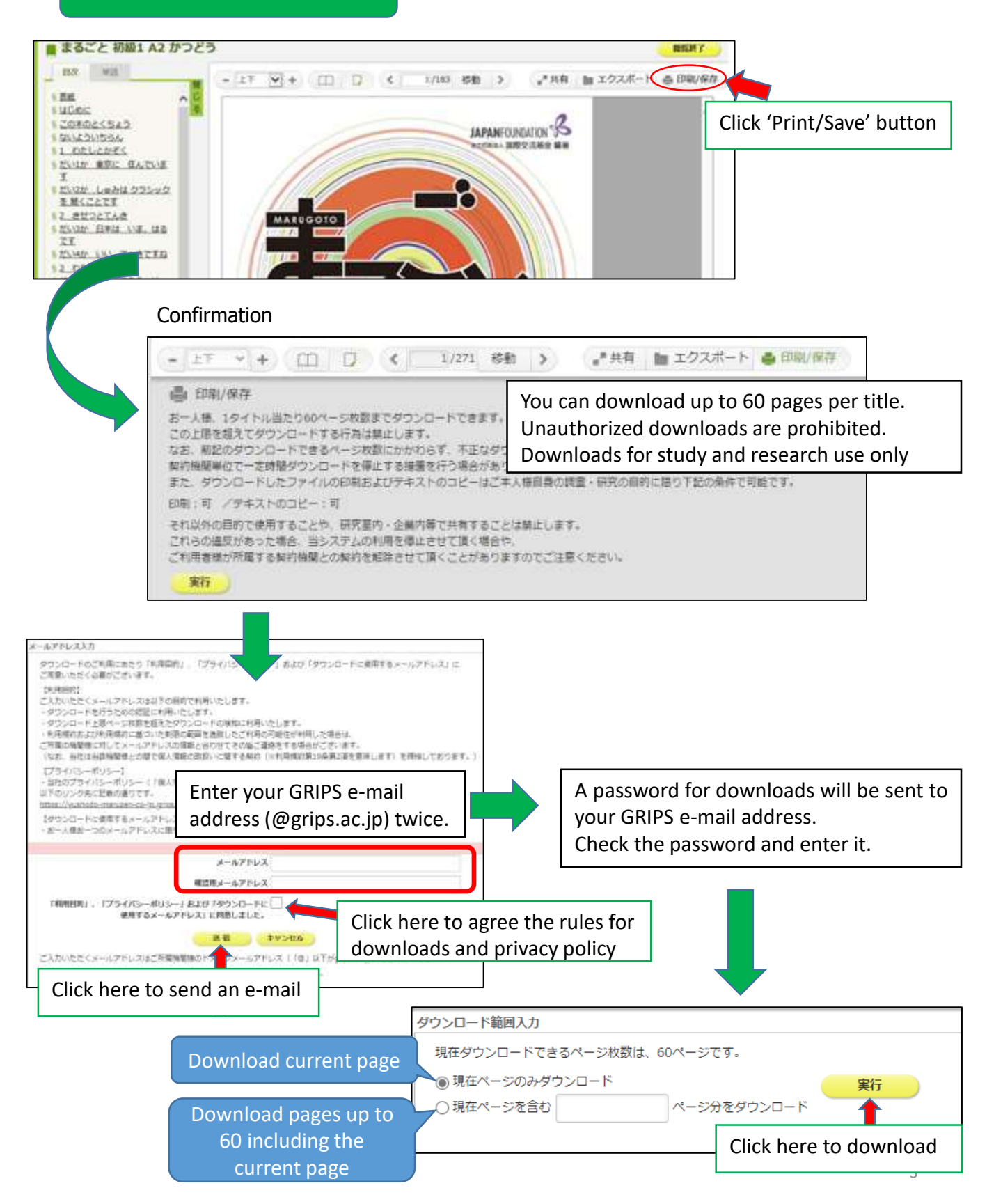

D) NATIONAL GRADUATE INSTITUTE FOR POLICY STUDIES

政策研究大学院大学

isco Ve

# **1.Basic Search/Advanced Search**

# [Basic Search]

GRIPS

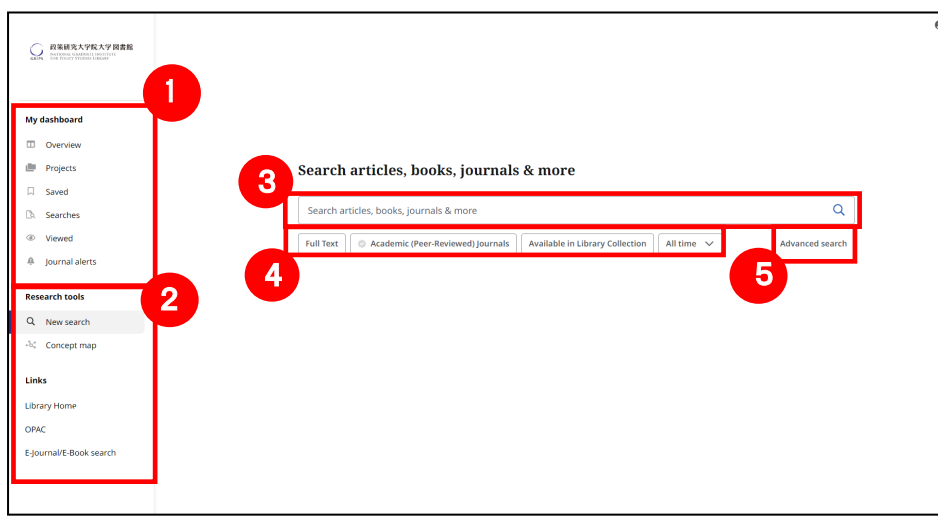

# [Advanced Search]

| My dambareri     6     All fields       D Orchor     All fields     All fields       Brogs     8     All fields       D Send     0     All fields       Brown     0     All fields       Wored     0     All fields       Brown     9     Filter                                                                                                    |         |
|----------------------------------------------------------------------------------------------------|---------|
| Conciou Conciou Conci  | ~       |
| And      And          | -       |
| I Sevel     All fields       D. Sarches     Image: Comparison of the sevent head of the sevent head of thead of the sevent head of the sevent head of thead of the se                                                          | <u></u> |
| D. Sarthes C. Add Balls Ballstores C. Add Balls Ballstores C. Ballstores C. Ballstores | -       |
| Veset     Veset     V      | wh.     |
| pundialarts      Reservices      Phone     Phone         |         |
| Research tools                                                                                                    | h       |
| - New search                                                                                                    |         |
|                                                                                                    | _       |
| Coord man                                                                                                    | rall    |
| Academic (Peer Reviewed) journals                                                                                                    |         |
| Links Callection                                                                                                    |         |
| Library Nome All                                                                                                    |         |
| OPAC Published bare                                                                                                    |         |
| Ejournal/Eilook saarch 🛞 All time                                                                                                    |         |
| O Post 12 months                                                                                                    |         |
| O Past 5 years                                                                                                    |         |
| O Past 10 years                                                                                                    |         |
| C custom range                                                                                                    |         |
| Billiottin                                                                                                    |         |
|                                                                                                    |         |
|                                                                                                    |         |
|                                                                                                    |         |
| [***]                                                                                                    |         |
| Author                                                                                                    |         |
|                                                                                                    |         |
| Tite                                                                                                    |         |
|                                                                                                    |         |
| Available in Library Collection                                                                                                    |         |
|                                                                                                    |         |

## [Interface Language]

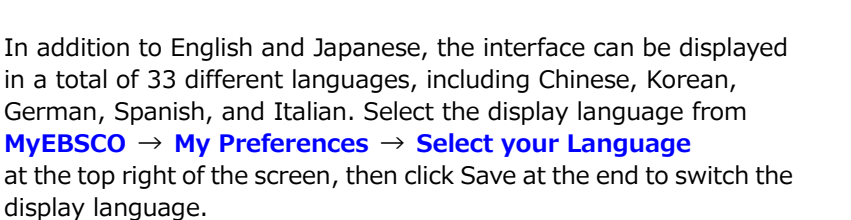

### My preferences **O** MyEl Select your languag English English . Español Francais Hrvatski Italiano Ŧ Magyar

### 1 My dashboad

You will find your Saved items and Projects you have created.

### 2 **Research tools**

You will find "New search", "Concept map". On the "Links" section, you can jump to Library Home Page, OPAC, and eJournals/eBook search screen.

### 3 Search box

You type in keywords and click the magnifying Glass to run your search.

### (4) Limiters

You can apply any of the limiters below the search box.

### (5) Advanced search

If you would prefer to use the Advanced Search with guided-style search boxes, click the Advanced search link.

### 6 Search Box

You type in keywords and click the search button to run your search.

### ⑦ Search field

The Guided Style search boxes allow you to guide your search using different terms in varying article citation fields, such as subject terms, author, and title.

### 8 Use AND/OR/NOT operators

If you need more than three search boxes for your terms, you can click the Add fields button to add more using AND/OR/NOT operators.

### 9 Apply filters

Apply filters from the Search options area and click Search.

# 2.Result List

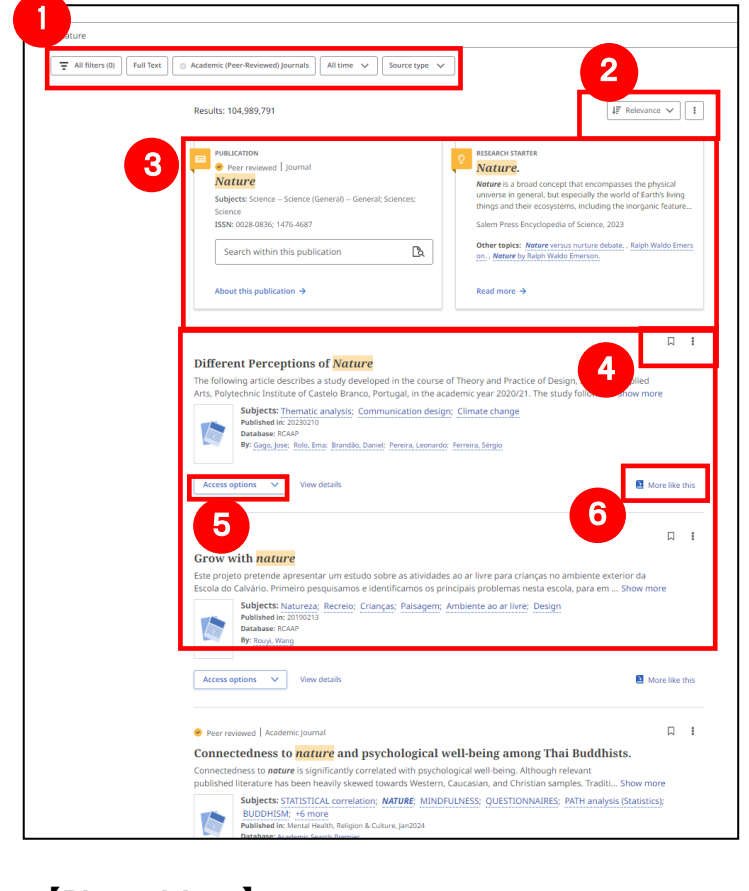

### 1 Limiters

You can apply any of the limiters below the search box. Popular limiters displayed, such as Full Text, Academic journals, All times, and Source type.

### ② Relevance/Date/Search alert

Change result lists by relevance or date. You can also create alert.

### ③ Placard area

Display of specific journals and English dictionaries (Research Starter).

### ④ Save/Share

You can save Search results and share articles.

### **(5)** Access Option

Access to full text (if the library subscribes), link resolvers, and OPAC searches are available.

### 6 More like this

View similar articles and papers.

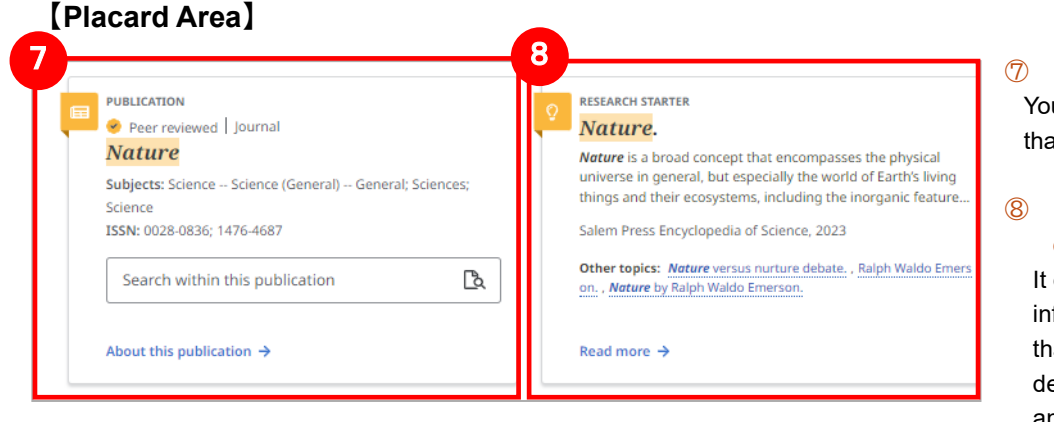

### ⑦ Search within this publication

You can search within the publication that was hit by the search term.

# 8 Research Starter (English dictionaries)

It displays a variety of additional information and information on more than 50,000 academic topics, including definitions of terms, research methods, and recommended literature.

### [Hyperlinked Database Name]

The list of search results (see below) displays the database from which the information originated, and a link is displayed for databases that support "Hyperlinked Database Name," allowing the user to move to the target database by taking over the search word.

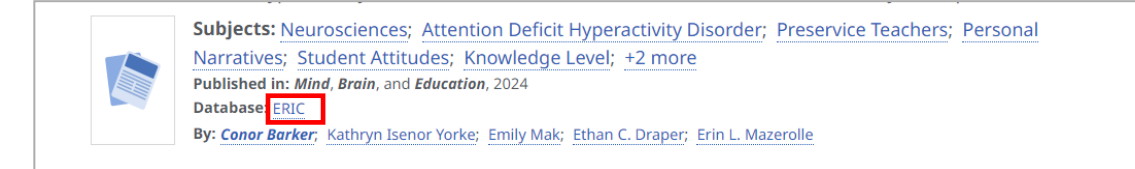

A hyperlink to the information source database **ERIC** is shown allowing the user to move to the target database by taking over the search word!

# 3. Detailed Page

From the list of search results, click on the title of each paper to go to the detailed information screen

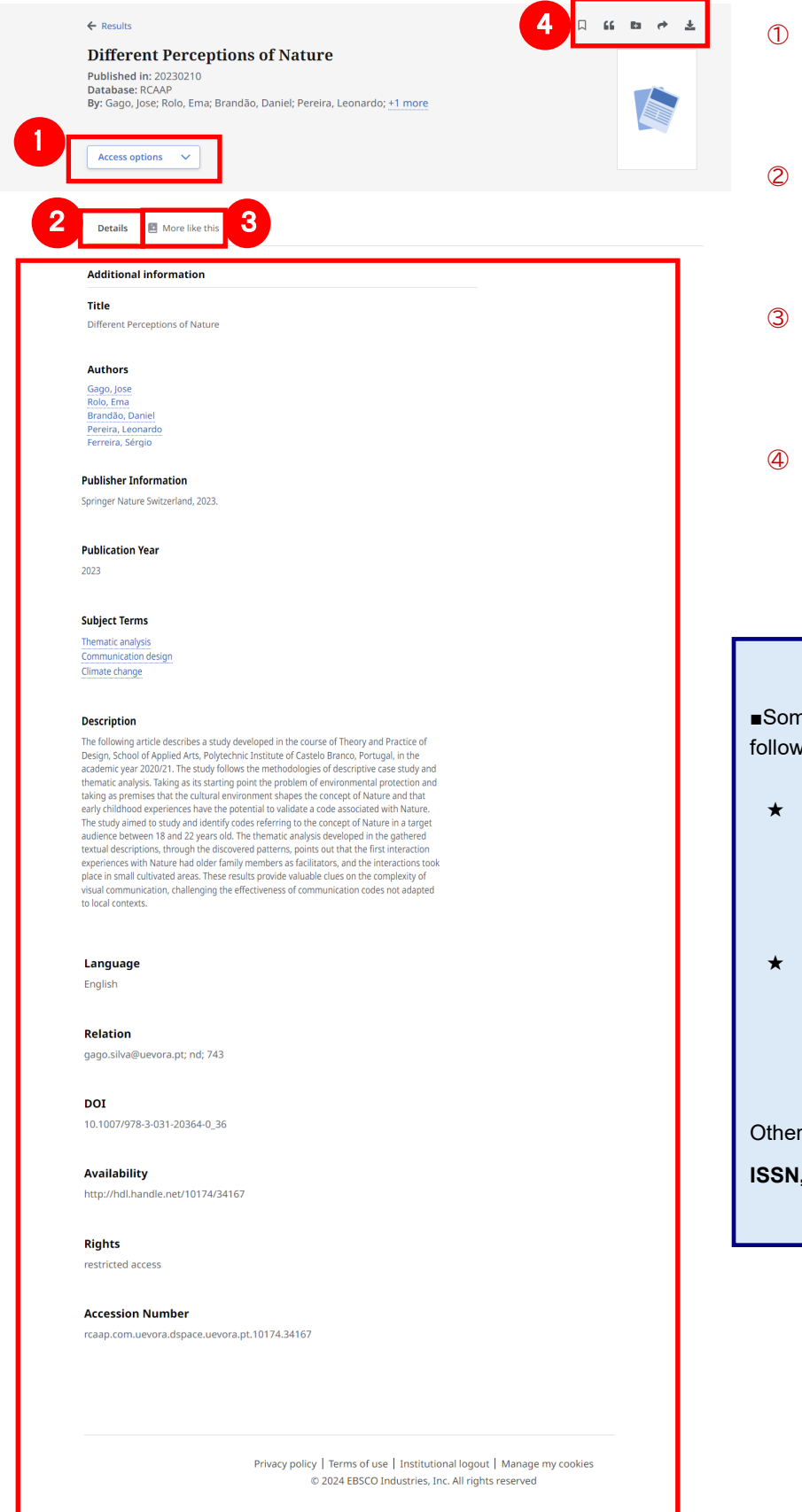

### ① Access options

If the library subscribes full text contents, you can access links to full text. More options to search in OPAC or display of link resolvers, etc.

### 2 Details

It displays detailed information about the article, including the title, author(s), and the subject of the article.

### ③ More like this

Click to display information on articles and papers that are highly relevant to the one you are viewing.

### ④ Tool icons

You can "Save," "Cite," "Add to Project," "Share," and "Download" article information.

Some articles may have links to each of the following;

★ Authors : Clicking on an author's name link will display all papers and articles by that author in the collection.

★ Subject Terms : This is the subject of this articles. Click to view articles and articles with the same subject.

Other links may be provided by **Publisher**, **ISSN**, etc.

# 4.My Dashboard

You can temporarily save information by clicking the icon  $(\square)$  in the search results list or in the detailed information screen of each article. (Saved data is usually deleted when you log out. If you want to reflect the saved information in the next session, you need to register your personal account "MyEBSCO" in advance. ( $\rightarrow$  **Go to Guide 6**.)

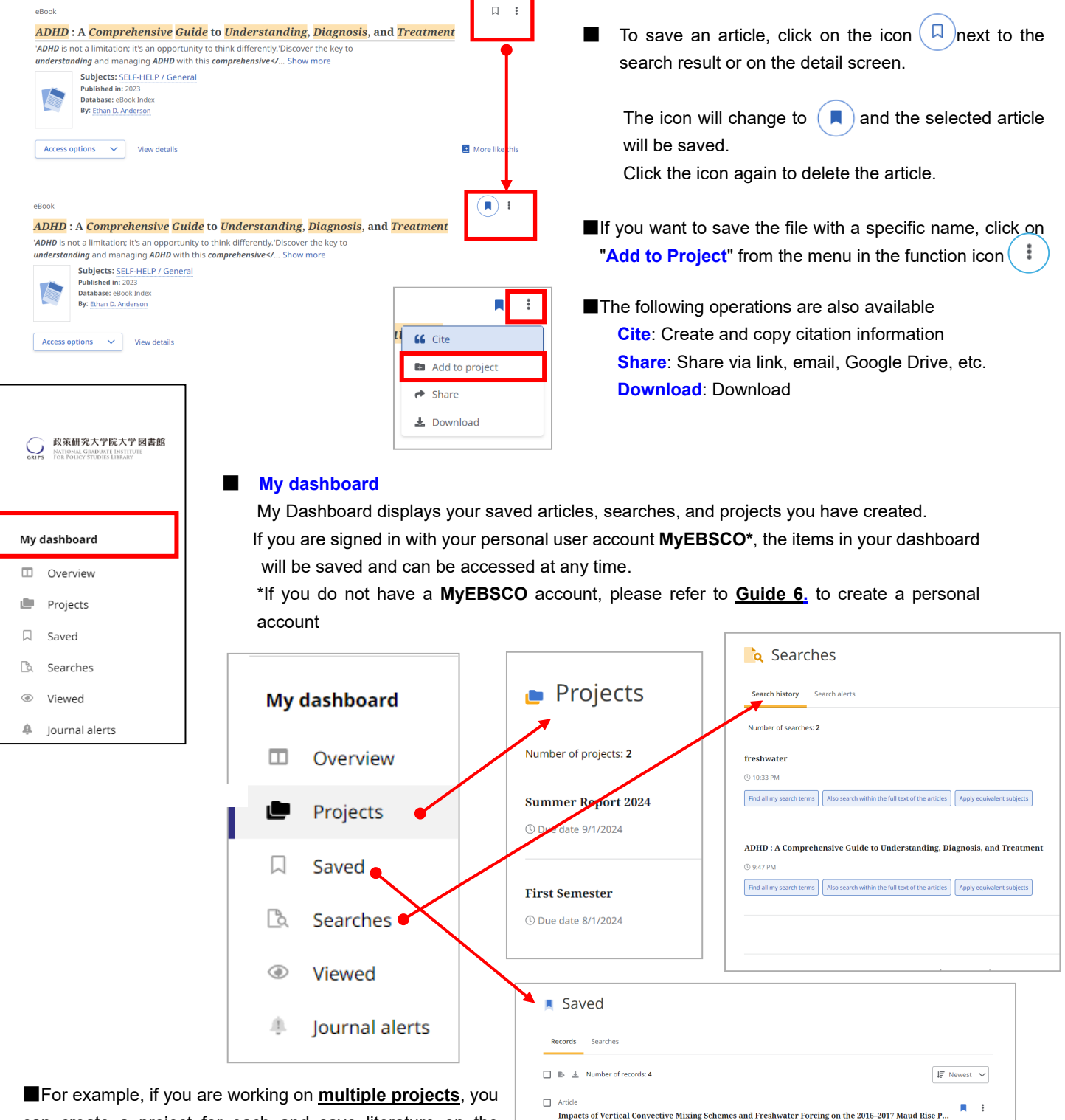

ed in: Journal of Advances in Modeling Earth Systems, May2024, Academic Search k. Birte: Roquet. Fabien: Naveira Garabato. Alberto C.: Bourdallé-Badie. Romain:

Mitigation bank applications for freshwater systems: Control mechanisms, project complexity, and ca...

Article

Published in: PLoS ONE, 2/6/2024, Acade By: Theis, Sebastian; Poesch, Mark

can create a project for each and save literature on the appropriate topic. Additionally, you can assign due dates to each project and **prioritize projects**.

# 5. Search Alert

Receive email notifications when new information on your search history is updated

# \*You must have a personal account to set up e-mail alerts. If you do not have a personal account, please refer to 6.Personal User Account MyEBSCO.

Clink on Create alert

### [Email Alert]

| Results: 2                                                                                                    | Click the "Create Alert" button in the upper right<br>Create alert                                                                                                    |
|----------------------------------------------------------------------------------------------------|----------------------------------------------------------------------------------------------------|
| eBook                                                                                                    | Type in the following information                                                                                                    |
| Tanaciously Taaching Taanagars - Stories and Strategies for Beaching l                                                                                                    | Even the                                                                                                    |
| Toughest Students with Humor. Love, and Respect                                                                                                    | Alert hame                                                                                                    |
| The most rewarding aspect of being a teacher isn't how you get through the content, but how you                                                                                                    | reach your vudents • Description(optional)                                                                                                    |
| and have a lifelong impact. In this funny and heartwarming book, Pamela Jean Matusz lets us into h                                                                                                    | her claim from more • Frequency (Daily/Weekly/Monthly)                                                                                                    |
| Subjects: EDUCATION / Classroom Management; EDUCATION / General; EDUCATION /<br>Secondary; EDUCATION / Professional Development; Middle school teachersHumor;<br>conditions: +4 more<br>Published in: 2023 | <sup>(Schords / Levels /</sup><br>Teepagers-Social • Email Address                                                                                                    |
| Database: eBook Index                                                                                                    | 3 Clink on Create alert                                                                                                    |
| By: Pamela Jean Matusz                                                                                                    | Click on "Create Alert" at the bettern of the name                                                                                                    |
| Access options View details                                                                                                    |                                                                                                    |
| Alert name<br>adhd iclassroom<br>15/255<br>Description (optional)                                                                                                    | Interface         EBSCO Discovery Service         Alert creation notifications         Yes, I want to receive an email when the alert is created.         Alert run notifications         Yes, I want to receive an email when the alert is run (regardless of whether the search incurs results). |
|                                                                                                    | Email address                                                                                                    |
| 0/300                                                                                                    |                                                                                                    |
| Daily                                                                                                    |                                                                                                    |
|                                                                                                    | Databases                                                                                                    |
| 6/15/2024                                                                                                    | Alerts will be run against all databases in your profile.                                                                                                    |
| Date of expiration<br>6/15/2025. All alerts will expire one year after creation.                                                                                                    | Create alert                                                                                                    |
| Query<br>adhd iclassroom                                                                                                    |                                                                                                    |
| Expanders<br>Also search within the full text of the articles; Apply equivalent subjects                                                                                                    |                                                                                                    |

# 6. Personal User Account MyEBSCO

If you want to save articles or keyword search alerts, you need to create a personal account, MyEBSCO.

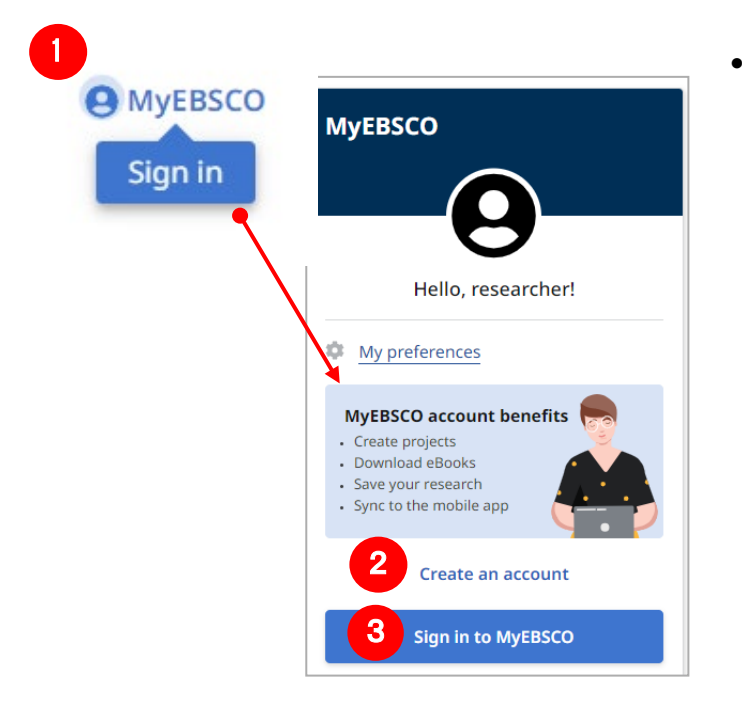

- Select MyEBSCO [Sign In] (①) from the upper right corner of the screen
  - Don't have an account yet?
     Click on Create account(2) and fill out the form to create an account.
- If you already have an account Sign in to MyEBSCO (③) to log in.

# 7. How to Access from Outside of the Library

You can also use the service from off-campus. If you access from off-campus, such as from home, you will have "guest access" and access to some content that is restricted to off-campus use.

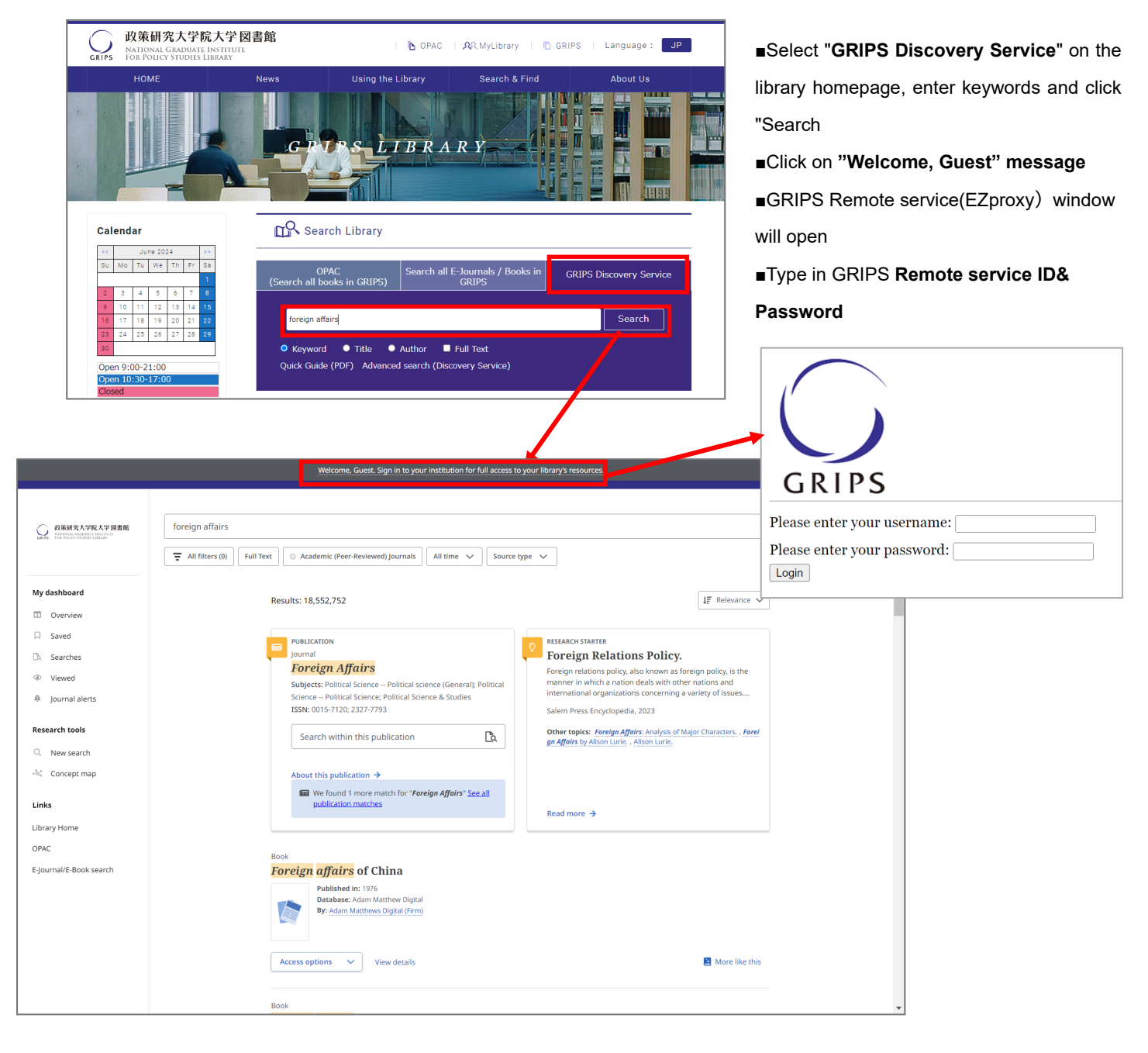

If you have any questions please contact GRIPS library!

### EBSCO Information Services Japan KK

〒166-0002 2-6-2 Koenji-Kita, Koenji Center Building 3F, Suginami-ku,Tokyo TEL: 03-4540-7169 E-Mail: jp-ebscohost@ebsco.com Web: https://www.ebsco.com/ja-jp (Japanese) https://www.ebsco.com/ (English) GRIPS Library online catalogue

# How to use OPAC

# What you can search for with OPAC

- 1. GRIPS Library collections
  - (1) Printed materials (books, journals)
  - (2) E-books that GRIPS' subscribes to (\*)
- 2. The collections of other libraries in Japan

# What you cannot search for with OPAC

# 1. GRIPS doctoral dissertations/master's theses

(1) <u>Doctoral dissertations</u> →Search *GRIPS Institutional Repository*. Full text versions are available for documents published in 2013 or later. <u>https://grips.repo.nii.ac.jp/?lang=english</u>

(2) <u>Master's theses</u>  $\rightarrow$  Title lists are available in the library.

# 2. E-journals that GRIPS' subscribes to (\*)

# **3. Journal articles (\*)** →Use *GRIPS Discovery Service* and article databases

When you use GRIPS' subscribed online-resources via a PC outside GRIPS or via your own PC inside GRIPS, access them through off-campus access service (*EZproxy*).

Go to the Online Resources page on the Library's website, and click on the "Remote" button to log in to EZproxy.

# Access to OPAC

# **GRIPS Library website**

https://www.grips.ac.jp/lib/en/

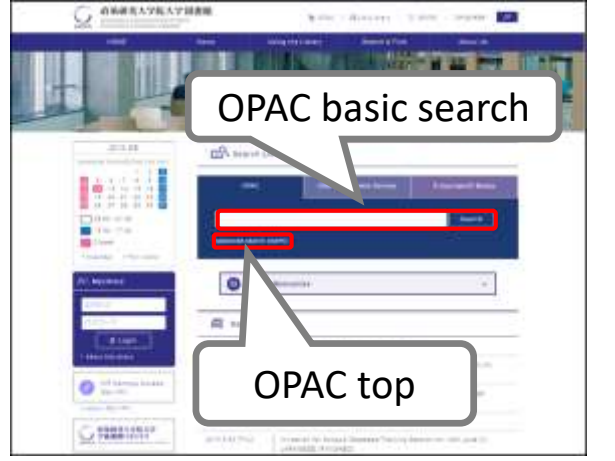

# **OPAC top (basic search)**

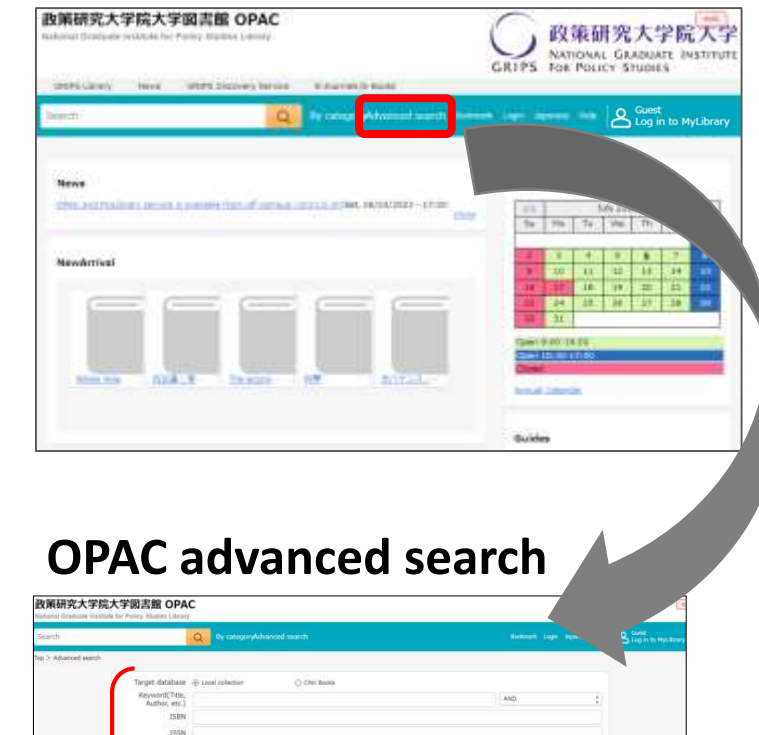

• Accessible from anywhere with an internet connection

# OPAC search with detailed search conditions

| 政策研究大学院/              | (子図吉畑 OPA<br>ter Pailey Bladies Library | с.                |         |         |       |                   |               |     |
|-----------------------|-----------------------------------------|-------------------|---------|---------|-------|-------------------|---------------|-----|
| Search                |                                         | Q Oy categoryAdva |         |         |       |                   |               |     |
| tip > Advanced search |                                         |                   |         |         |       |                   |               |     |
|                       | Target database                         | Local solution    | O CHI M | ein     |       |                   |               |     |
|                       | Keyword[Title,<br>Author, etc.)         |                   |         |         |       |                   | AND           | :   |
|                       | ISBN                                    |                   |         |         |       |                   |               |     |
|                       | ISSN                                    |                   |         |         |       |                   |               |     |
|                       | NCID                                    |                   |         |         |       |                   |               |     |
|                       | Material from                           |                   |         | Book.   |       | tionial / Magazne | Volume / Seve |     |
|                       | Pratarian sype                          | 6-book            |         | - Epone |       |                   |               |     |
|                       | Title                                   |                   |         |         |       |                   | AND           | :   |
|                       | Author                                  |                   |         |         |       |                   | AND           | - 1 |
|                       | Subject                                 |                   |         |         |       |                   | AND           | 1   |
| <ul> <li></li> </ul>  | Publisher                               |                   |         |         |       |                   |               |     |
|                       | Publication year                        | 10                |         |         |       |                   |               |     |
|                       | Tapanese / Foreign<br>proup             | Alt               | 1       |         |       |                   |               |     |
|                       | Language                                |                   |         |         | 1 See | ages -            |               |     |
|                       | Classification                          |                   |         |         |       |                   |               |     |
|                       | Call no.                                |                   |         |         |       |                   |               |     |
|                       | Location                                | AR                | 3       |         |       |                   |               |     |
|                       | New arrivals                            | days or early     | ir.     |         |       |                   |               |     |
|                       | Material ID                             |                   |         |         |       |                   |               |     |
|                       | Form                                    | All               | 1       |         |       |                   |               |     |
|                       | Provided by                             |                   |         |         |       |                   |               |     |

# Basic search screen

# https://glib.grips.ac.jp/drupal/en/?q=en

• On the basic search screen you can use various keywords such as title, author and subject. Put spaces between words when you enter them.

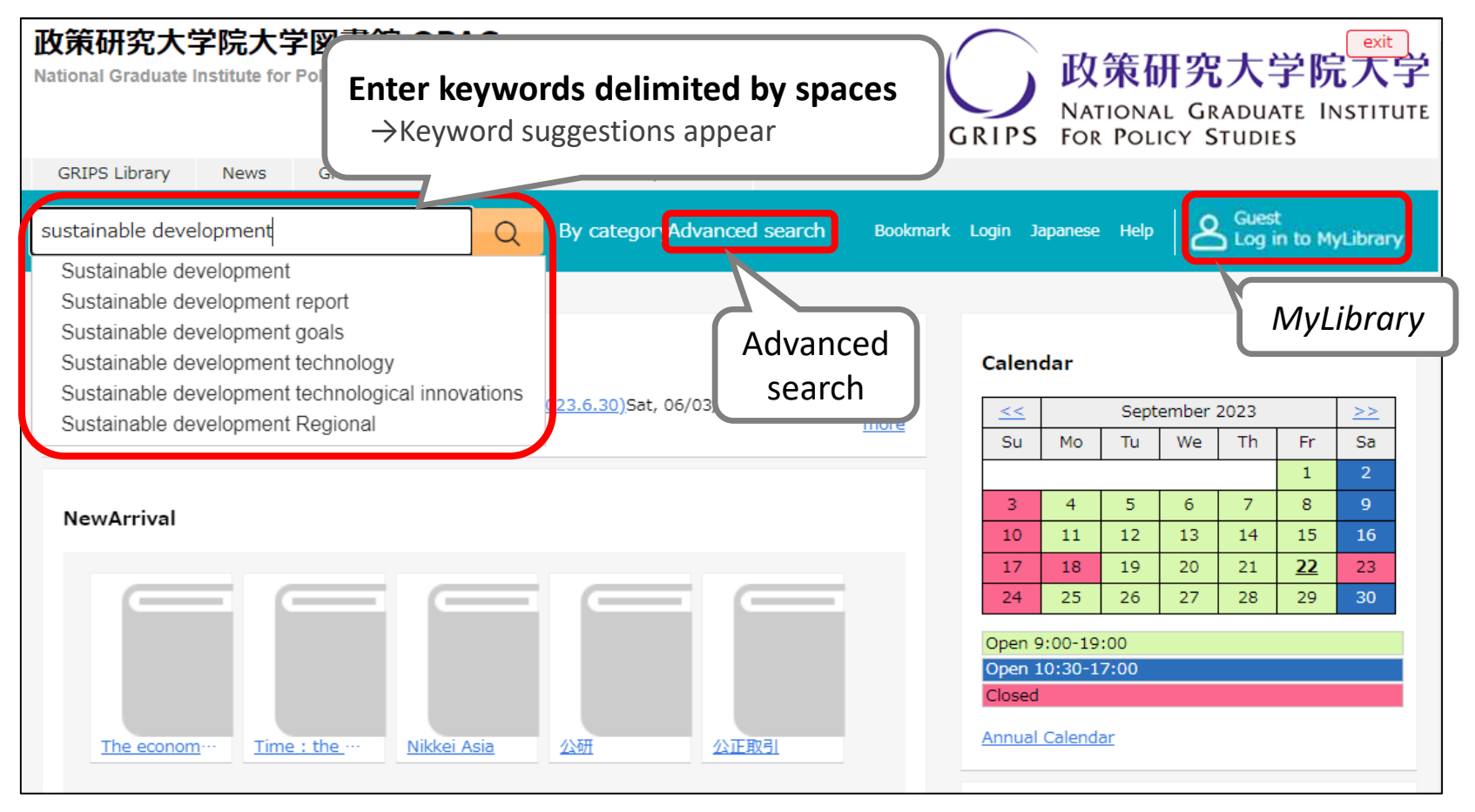

# Advanced search screen

https://glib.grips.ac.jp/opac/en/complexsearch

• You can specify detailed search conditions here to narrow your search.

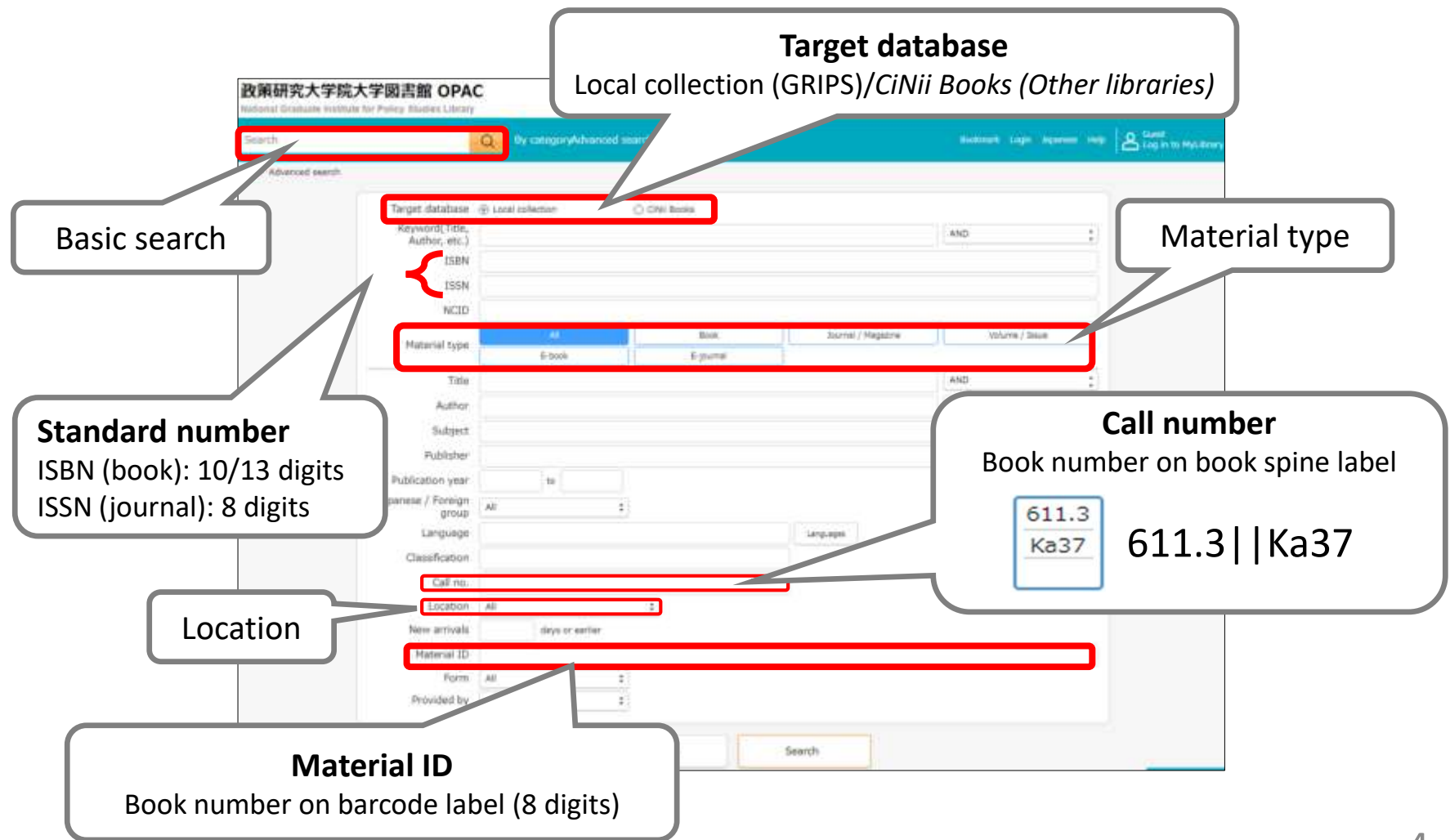

# List of results of basic search (Books)

• Check holdings and status of books that you want to use

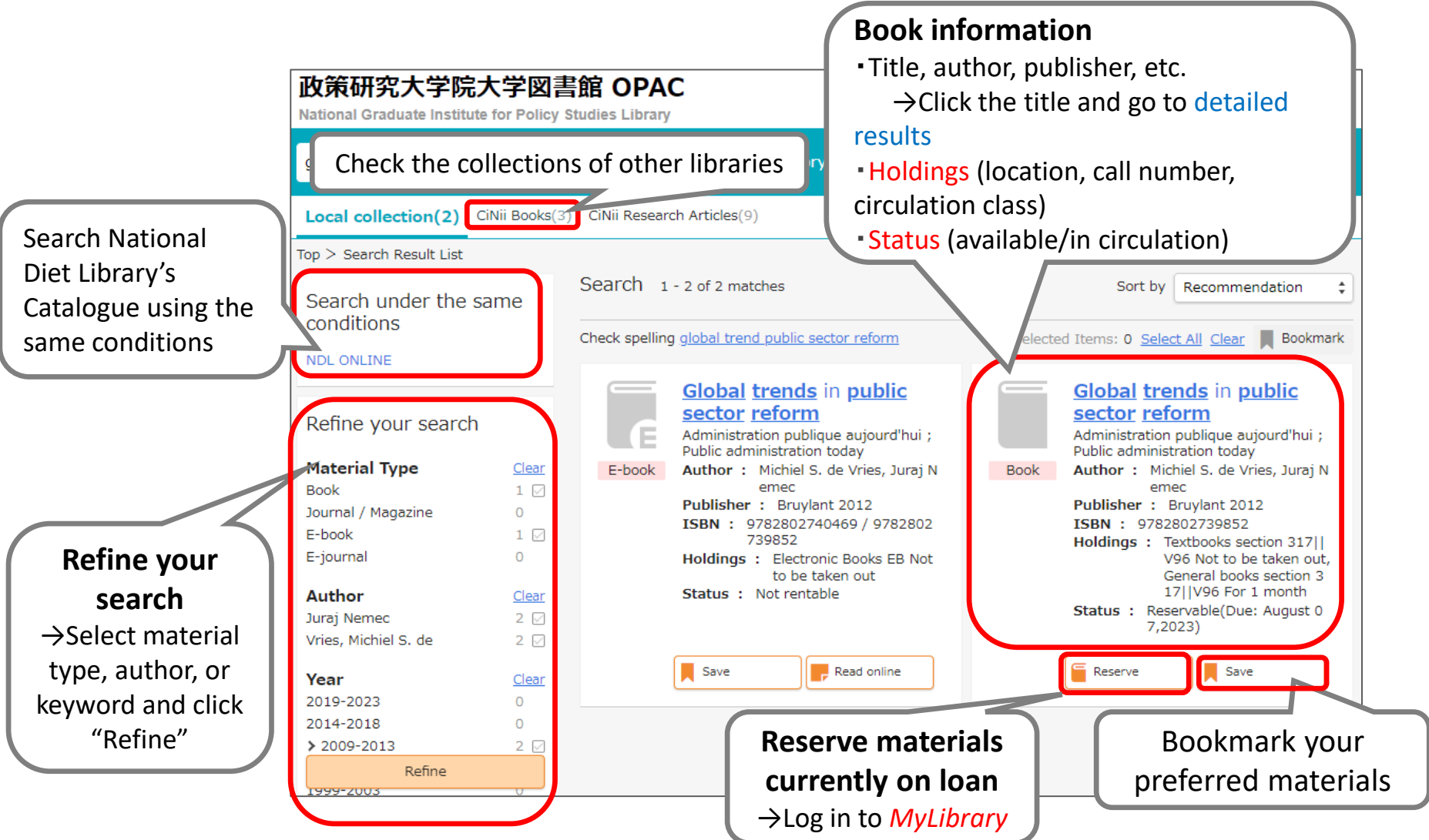

# Detailed results of basic search (Books)

- Books are arranged by call number in their designated locations.
- "Reserve" buttons appear when a book is out on loan to another user.
   \*You cannot reserve books that are not out on loan.
- Textbooks are for in-library use only. There are a few extra copies of some textbooks in the general books section.

Also, e-books might be available.  $\rightarrow$  Search with E-Journal/E-Book search

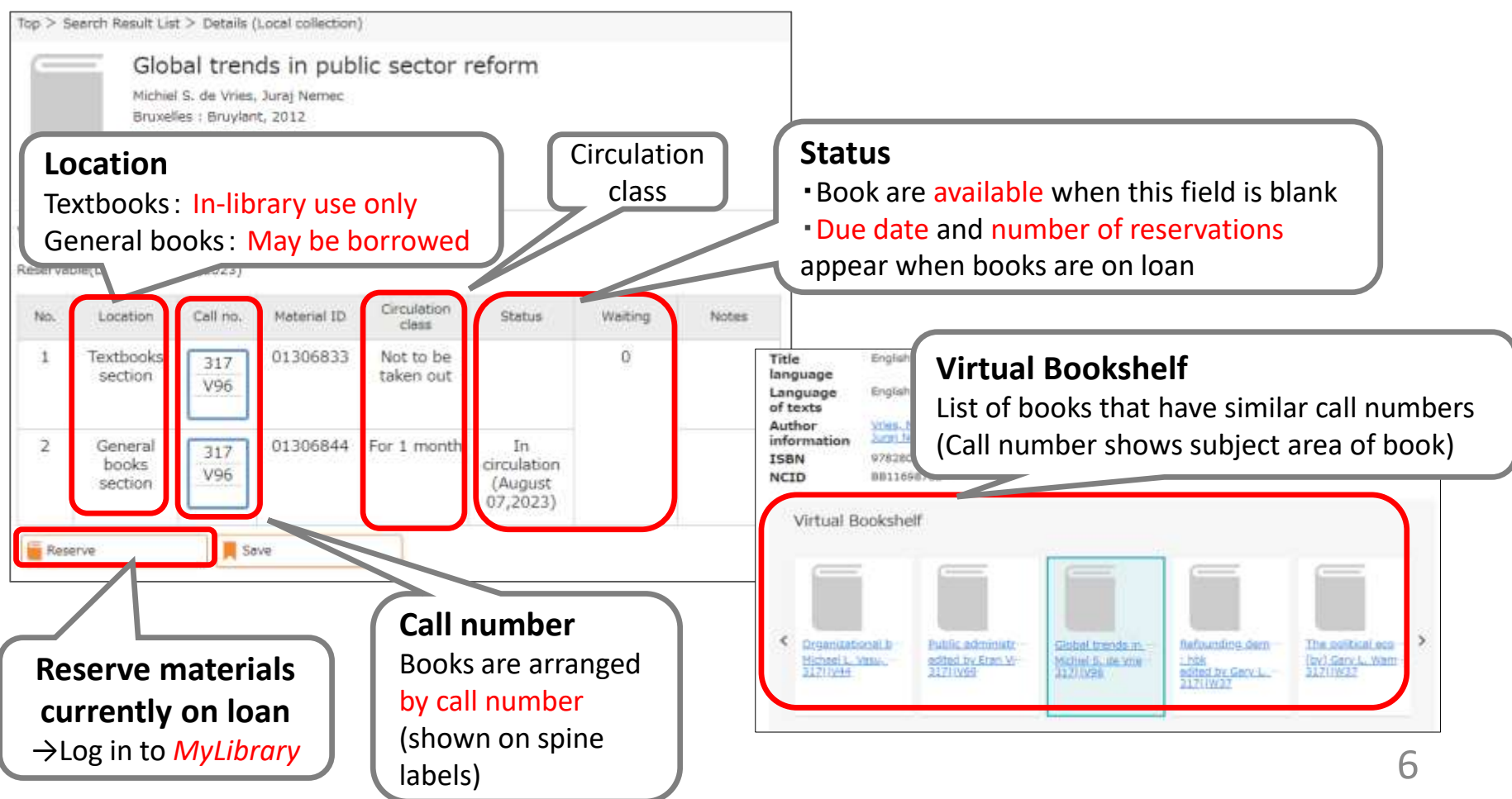

# List of results of advanced search (Journals)

- Journals are arranged in alphabetical order by title in journals section.
- Journals cannot be borrowed, but you can read or photocopy articles in the library.
- There may be volumes missing. Check the holding year and volume.
   →You can obtain photocopies of journal articles through Inter-library Loan service.
   <a href="https://www.grips.ac.jp/lib/en/service/member/ill/">https://www.grips.ac.jp/lib/en/service/member/ill/</a>
- E-journals might be available.  $\rightarrow$  Search with *E-Journal/E-Book search*

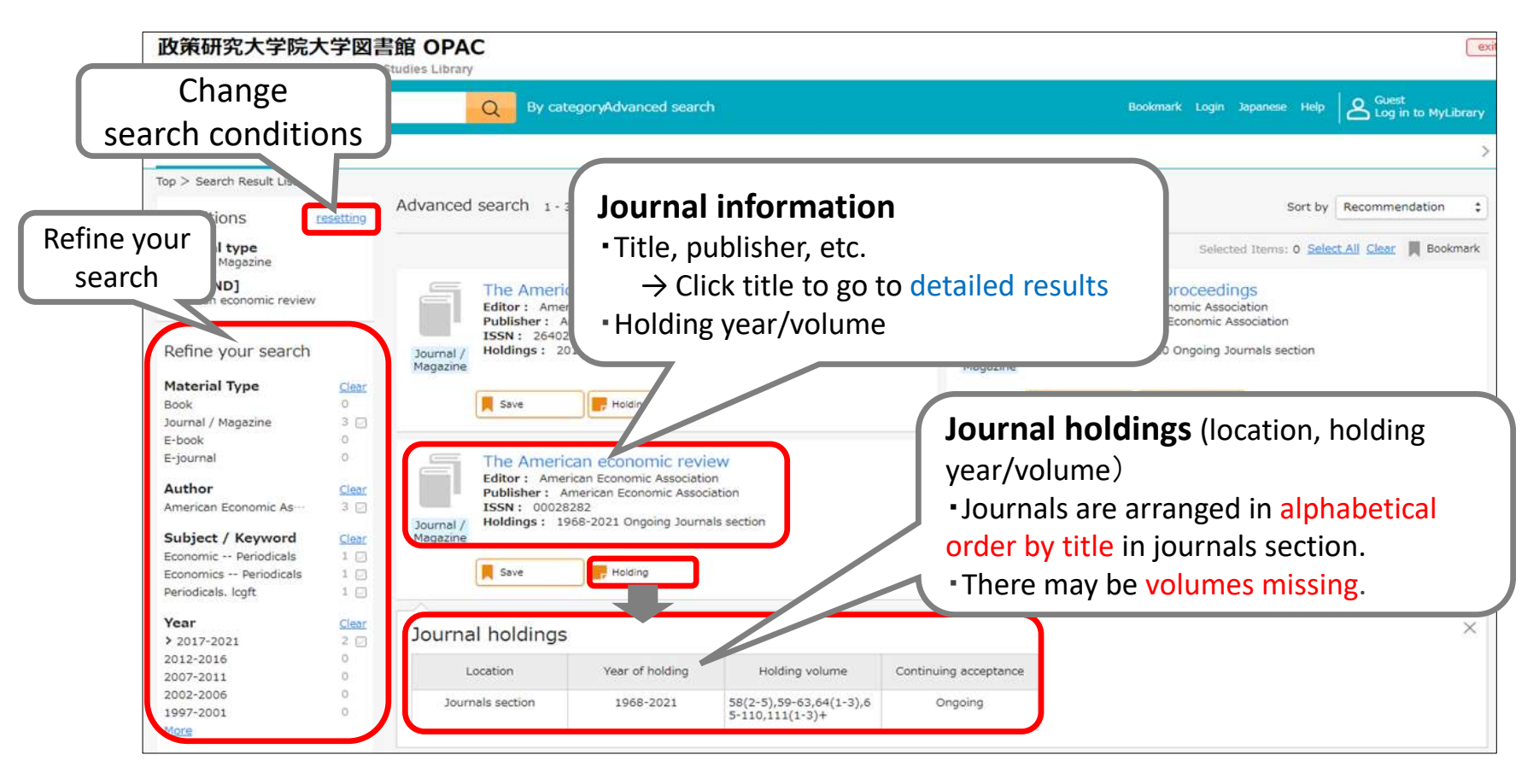

# Bookmark

# Bookmark materials

[When not logged in to *MyLibrary*]

- Click "Save" and you can temporarily bookmark materials one by one.
- You can temporarily bookmark multiple materials at one time by clicking checkboxes or clicking *Select all* on the search result list page.

[When you are logged in to *MyLibrary*]

• You can save bookmarks to your *MyLibrary* account when you are logged in. (Temporary bookmarks will be discarded when the session is closed.)

# Manage bookmarks

- You can search or manage your bookmarks when you are logged in to *MyLibrary*.
  - Select one or more bookmarks and edit/delete them one by one.
  - You can move bookmarks from one list to another, or delete them one at a time by clicking checkboxes or clicking *Select all*.

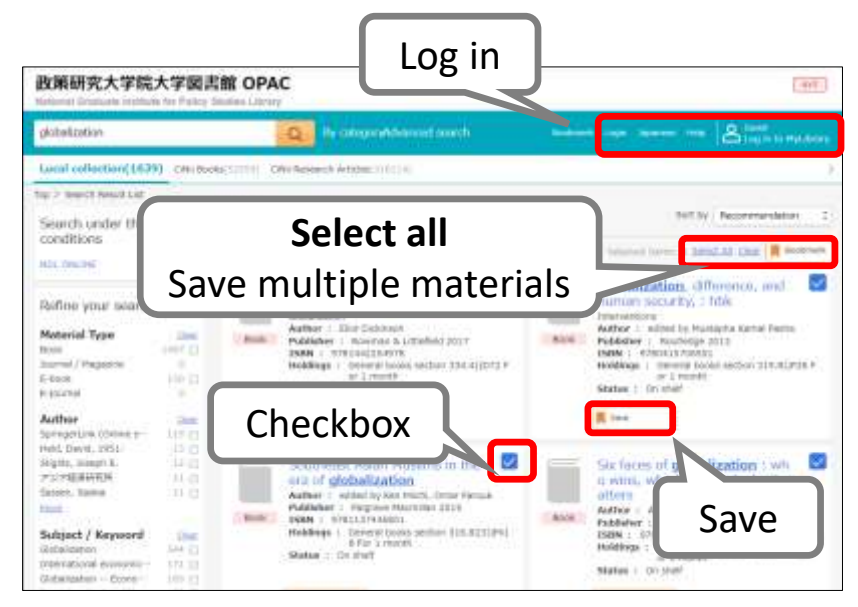

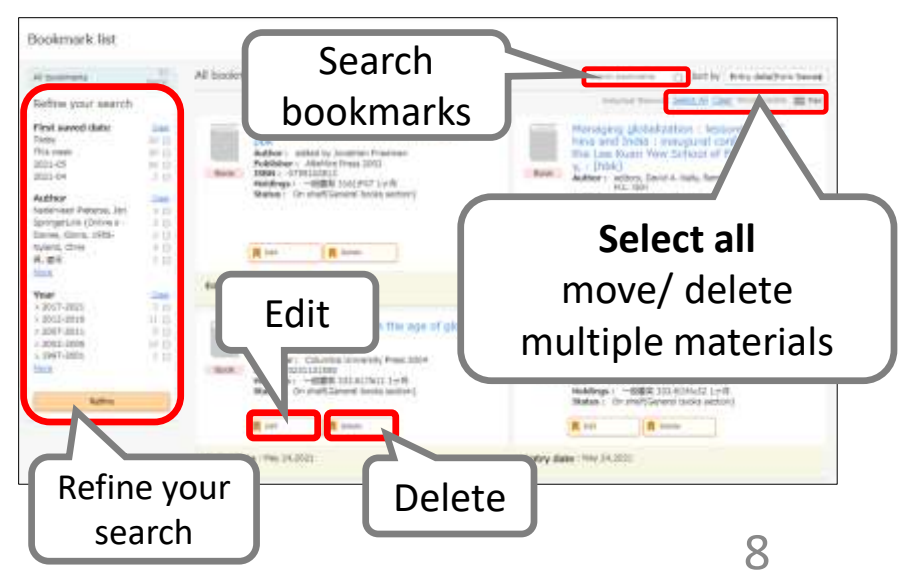

# How to use MyLibrary

# What you can do with MyLibrary

# Check materials on loan

Check the status of your current loans.

# • Renew

Renew your borrowed materials that are not overdue and not reserved by another user.

# • Reserve

Reserve materials currently on loan.

# • Inter-Library Loans (ILL)

Request the Library to borrow materials or obtain copies of articles that are not available at GRIPS from other libraries.

# Book Purchase Request

Request the Library to purchase books which support studying and researching.

# Bookmark

Bookmark your preferred materials and make a list of materials.

# 1. How to log in

# Login screen

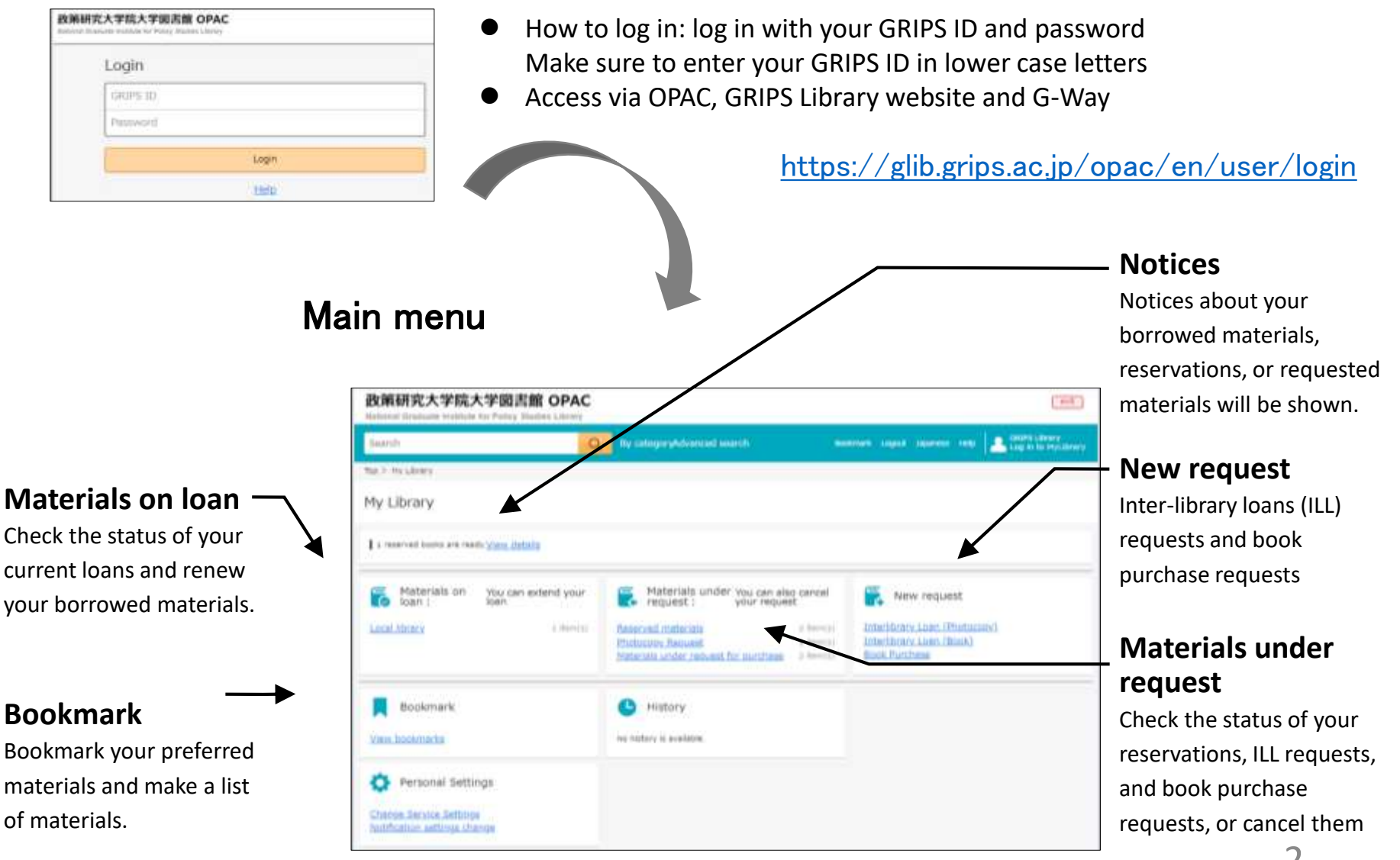

# 2. Reserve

• Click *"Reserve"* button on the OPAC search result list page or material details page, and follow the instruction on the screen.

| The unending frontier : an en                                                                                                 | Reservation : Confirm                                                                                                    |
|----------------------------------------------------------------------------------------------------|----------------------------------------------------------------------------------------------------|
| y modern world, : pbk                                                                                                    | Complete                                                                                                    |
| Book The California world history library ; 1<br>Author : John F. Richards<br>Publisher : University of California Press 2005 | Material The unending frontier : an environmental history of the early modern world, : pbk.<br>John F. Richards. University of California Press, 2005. |
| ISBN : 0520246780<br>Holdings : General books section 361.7  R35<br>For 1 month                                               | User GRIPS Library ( ) OK                                                                                                    |
| Reserve                                                                                                    | Cancel OK                                                                                                    |

# Check materials under request / Cancel request

- Click a link such as "Reserved materials" in the Materials under request, and you can check the status of your reservations, ILL requests, and book purchase requests.
- You can also cancel your requests, when *"Cancel"* button appears in the material's information box. Click the button to cancel.

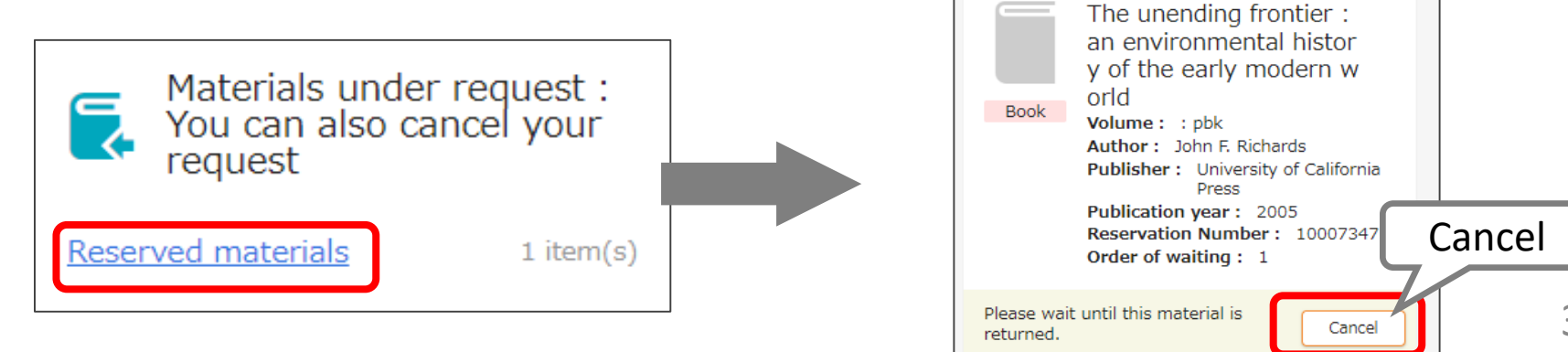

# 3. Check loan status

• Click a link *"Local Library"* in the Materials on loan, and you can check the status of your current loans and renew your borrowed materials

# Renew

- Click *"Renew"* button in the material's information box, and the due date will be extended for 1 month from the day of renewal unless the book is not reserved by another user.
- Borrowing and renewal will be suspended if you have overdue books.
- Renewal via MyLibrary is available for up to 5 times. Bring the materials to the Library counter for further renewals.

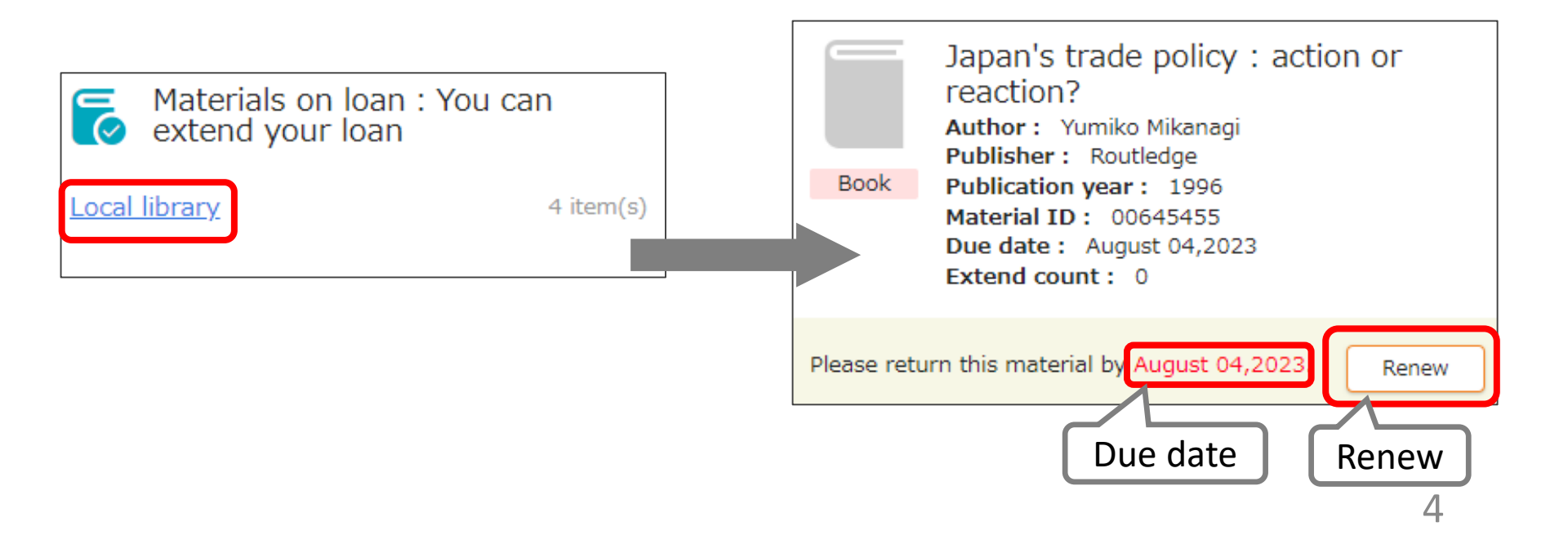

# 4. 1. Photocopy / Loan (Inter-library loans)

- You can request the Library to borrow books or obtain copies of articles that are not available at GRIPS from other libraries.
- Click a link *"Interlibrary Loan (Photocopy / Book)"* in the New request, and follow the instruction on the screen. Please supply as much bibliographic information as you can to help us process your request.
- You can check the status of your requests, or cancel them from the link in the Materials under request on the main menu page.

# Photocopy

|                      |                                                                           | Document Phy           | obocopy Sequest : Confirm            | 0                 |
|----------------------|---------------------------------------------------------------------------|------------------------|--------------------------------------|-------------------|
| Author of the action | Thesale, Gri, Style, Deepunds, av                                         | (reid)                 | Carley.                              | -                 |
|                      | The rule of share said to real                                            | Autor of the article   | Datury in. Died Despoyds. and        | This father       |
| ATUN 128 (M.S.)      |                                                                           | Article Inte           | The role of short-lares data in rece | r) crises         |
|                      |                                                                           | Increase international | France and Development               |                   |
| inactal Infa phone   | Prende and Davellanters                                                   | Water                  | 17(4)                                |                   |
| (Part)               | 1                                                                         | Delicence year         | 2040                                 |                   |
|                      | 10(4)                                                                     | Page                   | 54-07                                |                   |
| 104.10               | Britel the column and some holder<br>averaging enter ((2) in the averaged | Future .               |                                      |                   |
| Among your           | 1000                                                                      | 2009                   | -03+04202                            |                   |
| feat                 | 84-62                                                                     | 2545                   |                                      |                   |
| fullow.              | E                                                                         | Shar                   | server allowy (Lascourt)             |                   |
| 1004                 | 1043-0207                                                                 | Unter state            | ram's Italer                         |                   |
| 1000                 | er en sonne                                                               | Hal stores             | indikentle                           |                   |
| 1.0m                 |                                                                           | Page 10                |                                      |                   |
| (ner                 | (DEPE LANKY SLIBERTON)                                                    | 1.000                  | e he                                 | Fig. the register |
| Unar 10000           | Peeter's Inuters                                                          |                        |                                      |                   |
| Part and the         |                                                                           |                        |                                      |                   |
| Perco.               |                                                                           |                        |                                      | Fix the           |
|                      |                                                                           |                        |                                      | roquoct           |

New request

# **Required information**

Photocopy: article title, author, volume, year, etc. Book-Loan: title, author, publisher, year, edition, etc.

# Book-Loan

| Input                | Civitin :                                             | Material Loan                 | s Request : Conntrn                                                  |                                                                            |
|----------------------|-------------------------------------------------------|-------------------------------|----------------------------------------------------------------------|----------------------------------------------------------------------------|
|                      | producer and a second                                 | prove.                        | Confirm                                                              | Consults                                                                   |
| Title / Author phant | Insufficient funds : savings<br>low-income households | TBk / Author                  | insufficient funds i savings, asso<br>income households edited by he | ets, criedit, and banking among low-<br>pecca M. Blank and Micheel S. Barr |
|                      | edited by Rebecca M. Ellens                           | Volume                        |                                                                      |                                                                            |
| Volume               |                                                       | Rabister .                    | Russel Sage Providetion                                              |                                                                            |
|                      |                                                       | Publication year              | C2009                                                                |                                                                            |
| Publisher            | Russel Sage Foundation                                | 158N                          | 9780971540783                                                        |                                                                            |
| Publication year     | C2099                                                 | User                          | GRIPS Library (LIB07001)                                             |                                                                            |
| 19127                | 9780971540782                                         | User chele                    | Hestor's Student                                                     |                                                                            |
| ISBN                 | You may specify only one IS                           | IS Mail address coxpgras.ac.p |                                                                      |                                                                            |
|                      |                                                       | Merro                         |                                                                      |                                                                            |
| Over                 | GRIPS Library (LIB07001)                              | Cer                           | oaf Balt                                                             | Fix the request.                                                           |
| User class           | Naster's Student                                      |                               |                                                                      |                                                                            |
| Mail address         | xxx@grips.ac.jp                                       |                               |                                                                      | Fix the                                                                    |
| Marrio               |                                                       |                               |                                                                      |                                                                            |
| 59555 <b>5</b> 90    |                                                       |                               | /                                                                    | request                                                                    |
|                      |                                                       | Go to Confirmat               | on .                                                                 |                                                                            |
|                      | Cancel                                                | window                        |                                                                      | 5                                                                          |

# 4. 2. Photocopy / Loan (Inter-library loans)

# Autocompletion

- You can search the collections of other libraries in Japan with the OPAC advanced search by checking *"CiNii Books."*
- Click "Request ILL (Photocopy / Book-Loan)" button on the search result page, and basic bibliographic information (title, author, publisher, etc.) will be entered automatically. Please also supply additional information, then follow the instruction on the screen.

| 政策研究大学院大学図書館 OPA<br>National Granulty Pathols for Folicy Fluides Library                                                                                                    | c                                                                                                    | Doc                                                                                    | ument Phot       | ocopy Request :                                    | Input                                                                       |
|----------------------------------------------------------------------------------------------------|----------------------------------------------------------------------------------------------------|----------------------------------------------------------------------------------------|------------------|----------------------------------------------------|-----------------------------------------------------------------------------|
| Search                                                                                                    | Q By cotogoryNdvanced adards Bookman Log                                                                                                    | Dravel                                                                                 | (                | Getter                                             | Danparte                                                                    |
| Top > Advanced search                                                                                                    |                                                                                                    | Autho                                                                                  | r of the article |                                                    |                                                                             |
| Target database: O Local collection<br>Material type internet type internet | CINI Books     Buent Journal                                                                                                    | Article                                                                                | ettle (Mall)     |                                                    |                                                                             |
| R研究大学院大学回声館 OPAC                                                                                                    |                                                                                                    | Journa<br>title)<br>(*cat                                                              | al title (Book   | Financia and developmi                             | int (                                                                       |
| e - Orace value in the test and the second second sec                                                                                                    |                                                                                                    | Volum                                                                                  |                  | other the volume and in<br>somple, enter 1(2) in t | ue numbers in the format of Volume(Tesue)<br>Ne event of Volume 1; Tesue 2. |
| ener teast all<br>Roma and<br>of an annexe<br>of the transport                                                                                                    | 7 : france and development                                                                                                    | Public                                                                                 | ation year       | 1954                                               |                                                                             |
| ef Sector Sec & Researcher                                                                                                    | Resemble Ray for Depresenting<br>and Development<br>Resembles : The Good and Manual And Levi<br>Start Good Start (Start Start)<br>Band Manual Start (Start)<br>Development (Start) |                                                                                        | ner              | International Monetary                             | Fund and International Bank for Recording                                   |
| Fickets and a substantial sector and the substantial sector and the substan    |                                                                                                    | ISBN ISBN                                                                              |                  | 80151947                                           |                                                                             |
|                                                                                                    | Finance and development                                                                                                    | Liner                                                                                  |                  | anines Library (LIB0750                            | D .                                                                         |
|                                                                                                    | Determitione Monitory Fund and International Bank for     Determitional Monitory Fund and International Bank for     Cally bases     Journal / Magazine                            | Reconstruction and Development, 1964<br>Reconstruction and Development, 1964<br>Nati a | doress i         | kaster's Student<br>noc@gripe.ec.jp                |                                                                             |
|                                                                                                    | Regard RL (Protocol)                                                                                                    | () Emport Box Purchase                                                                 |                  |                                                    |                                                                             |
|                                                                                                    | Available library<br>Iotal: 124                                                                                                    |                                                                                        |                  | Carcal                                             | Ga to Confirmation window                                                   |
|                                                                                                    | No. Library                                                                                                    | ORAC LINE                                                                              |                  |                                                    |                                                                             |

6

# 5. 1. Book Purchase Request (student only)

- GRIPS students may request the Library to purchase books which support studying and researching. Requests will be reviewed and determined by Library committee to purchase.
- Click a link *"Book Purchase"* in the New request, and follow the instruction on the screen. Enter as much bibliographic information as you can to help us process your request. *"Reason for request"* is also required.
- You can check the status of your requests, or cancel them from the link in the Materials under request on the main menu page.

| New<br>Interlibrary L<br>Book Purchas | request<br>can (Photoccoy)<br>can (Book)<br>se                                                |                      | <ul> <li>The following materials will not be accepted:</li> <li>➢ Materials which the Library already holds in its collection</li> <li>➢ Test-preparation or language study books</li> <li>➢ Journals, e-journals, databases</li> </ul> |                               |                                                                     |                                                                |  |
|---------------------------------------|-----------------------------------------------------------------------------------------------|----------------------|----------------------------------------------------------------------------------------------------|-------------------------------|---------------------------------------------------------------------|----------------------------------------------------------------|--|
| Request for po                        | inchase of materials : Input                                                                  | Request for pr       | archase of materials : Confirm                                                                                                    |                               | The request is                                                      | completed.                                                     |  |
| June ::                               | Carates .                                                                                     | Brithing             | Confirm. Dampers                                                                                                    |                               | Your request has been                                               | n accepted.                                                    |  |
| Re / Author must                      | Fundamental of coppress finance and ed. / Robert Perrow, David S.<br>Ködwell, Thomas W. Botes | Tible / Author       | Fundemental of opporate finance 3rd ed / Robert Perrind, David 5<br>Kidwell, Thomas W. Bates                                                                                                    | The Battanis are de fuitewis. |                                                                     |                                                                |  |
|                                       |                                                                                               | Publishie            | Whey                                                                                                    |                               |                                                                     |                                                                |  |
| dater pust                            | today                                                                                         | Published om         | 12033                                                                                                    | travil                        | Careform                                                            | Complete                                                       |  |
| anned on                              | (2013                                                                                         | 2984                 | 0781118845699                                                                                                    | Reput outer                   | 100.00                                                              |                                                                |  |
| ALCONTO .                             |                                                                                               | Unit price:          |                                                                                                    | Accepted on                   | Depirition 10.2120                                                  |                                                                |  |
| 56                                    | #7#1118#40809                                                                                 | Number of copies:    | 1                                                                                                    | CONTRACTOR CONTRACTOR         |                                                                     |                                                                |  |
|                                       | with man shellow have table.                                                                  | AV                   |                                                                                                    | The / Autom                   | Antisenantal of organita finan                                      | na 3td ait / Acbert Ammro, David 5                             |  |
| hum.                                  |                                                                                               | 1000                 |                                                                                                    | Tullular.                     | Eller                                                               |                                                                |  |
| ber lif roper:                        | 1                                                                                             | Cher                 | GRUPS LIDHINY (LIBO7001)                                                                                                    | Fublished on 1                | 1000                                                                |                                                                |  |
|                                       |                                                                                               | User class           | Haster's Student                                                                                                    | ILLAN .                       | *7011108-1889                                                       |                                                                |  |
|                                       | CRUM L BURGE (L BRITHIN)                                                                      | Hall address         | wordplotberec1b                                                                                                    | Number of copies:             | 1                                                                   |                                                                |  |
|                                       |                                                                                               | Resident for request | I believe this book will help students for studying and policy, and it                                                                                                    | and the second states of the  |                                                                     |                                                                |  |
| 5000                                  | Heater's Studenty                                                                             |                      | we also with use to write percer boocy bebar.                                                                                                    | Liker'                        | ORDER LINEAU (LIBUTERIE)                                            |                                                                |  |
| indonesia.                            | xxx @igrate at: [p                                                                            | 942.02               | and an an an an an an an an an an an an an                                                                                                    | Uner class                    | Heater's Student                                                    |                                                                |  |
|                                       | I believe this book will help study or studying financial pulicy, and                         | 5-0110               |                                                                                                    | Hall add weil                 | xxx@gr128.85;3p                                                     |                                                                |  |
| aux for racquier                      | a will also help me to write better paper.                                                    |                      |                                                                                                    | Resign for request            | Selected the book will have ob-<br>will disc help the to price bett | dents for advocarig transmit patters, and<br>an patters placed |  |
|                                       |                                                                                               |                      | Fix the                                                                                                    |                               | New Yolunde                                                         | Oper                                                           |  |
|                                       | Go to Confirmation                                                                            |                      |                                                                                                    |                               |                                                                     |                                                                |  |

# 5. 2. Book Purchase Request (student only)

# Autocompletion

- You can search the collections of other libraries in Japan with the OPAC advanced search by checking *"CiNii Books."*
- Click *"Request Book Purchase"* button on the search result page, and basic bibliographic information (title, author, publisher, etc.) will be entered automatically. Confirm the entered information and make sure to enter *"Reason for request,"* then follow the instruction on the screen.

|                                                           | 政策研究大学院大学図書館 OPAC<br>Halteral Cratula Haltera for Platery Status Literary   |                                                        |                                | Request for purchase of materials : Input |                                                 |                                |  |
|-----------------------------------------------------------|-----------------------------------------------------------------------------|--------------------------------------------------------|--------------------------------|-------------------------------------------|-------------------------------------------------|--------------------------------|--|
|                                                           | Search                                                                      | Q By categoryAdvariand search                          | Balancer Lagran Balance        | Input                                     | Centrim                                         | Complete                       |  |
|                                                           | Top > Advanced search                                                       |                                                        |                                |                                           | Liquidity last : the governance of              | of the global financial crisis |  |
|                                                           | Target datatime () Local milecton<br>Material type                          | CNI Sects                                              | Rama .                         | Title / Author (Huil)                     |                                                 |                                |  |
|                                                           | Keyward Liquidity lost : th                                                 | e governance of the global financial crisis            |                                | Publisher (Mutt)                          | Oxford University Press                         |                                |  |
|                                                           |                                                                             |                                                        |                                | Published on:                             | 2015                                            |                                |  |
| (第研究大学院大                                                  | F図書館 OPAC<br>Patters Tandars Lancery                                        | nd inserts                                             |                                | ESBN                                      | 9780199683789<br>You may specify only one ISBN. |                                |  |
| Nii Boons(1)                                              | Contraction of the second                                                   |                                                        |                                | Unit price:                               |                                                 |                                |  |
| > Seenn Result List                                       | Advanced search 1-1#1 maches                                                | 8                                                      |                                | Number of copies:                         | 1                                               |                                |  |
| pword<br>oble keel : the geveneme<br>gebee francial crise | et Uquidity lost : the gov<br>of the global financial<br>Autors - Per Leger | vernance<br>ontris                                     |                                | Utier                                     | GRIPS Library (LIB07001)                        |                                |  |
| afine your search                                         | Publisher 1. Oxford University<br>Ownercount 1 &                            | . Przs., 2018                                          |                                | User class                                | Master's Student                                |                                |  |
| condition                                                 |                                                                             |                                                        |                                | Mail address                              | xxxilligrips.ac.jp                              |                                |  |
|                                                           | 100 > 54                                                                    | erch Result List > Datails (Chill Books)               | emance of the global financial | Reason for request (Heat)                 |                                                 |                                |  |
|                                                           | Z                                                                           | Crisis<br>Psul Langky<br>Oxford University Press, 2015 |                                |                                           | Cancel                                          | o to Confirmation<br>window    |  |
|                                                           |                                                                             | Book                                                   | wet ILL (Book-Loan)            |                                           |                                                 | 8                              |  |